# Gebrauchsanweisung

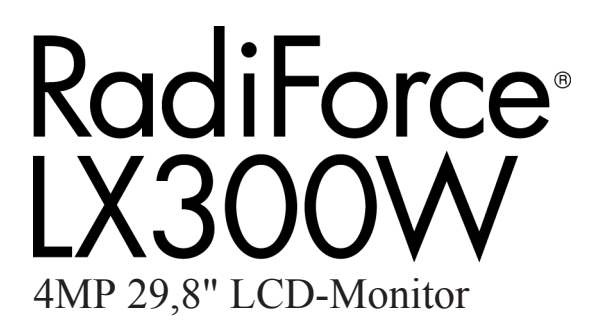

## Wichtig

Lesen Sie die Sicherheitshinweise und die mitgelieferten Informationen aufmerksam durch, um sich mit der sicheren und effizienten Bedienung vertraut zu machen.

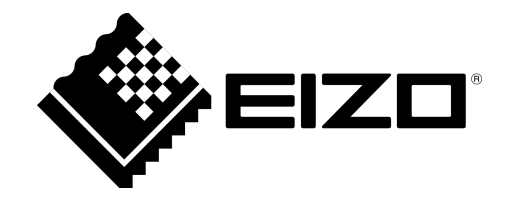

#### **Rechtliche Hinweise**

#### Warnhinweiskonzept

Dieses Handbuch enthält Hinweise, die Sie zu Ihrer persönlichen Sicherheit sowie zur Vermeidung von Sachschäden beachten müssen. Die Hinweise zu Ihrer persönlichen Sicherheit sind durch ein Warndreieck hervorgehoben, Hinweise zu alleinigen Sachschäden stehen ohne Warndreieck. Je nach Gefährdungsstufe werden die Warnhinweise in abnehmender Reihenfolge wie folgt dargestellt.

#### <u>∕</u> M GEFAHR

bedeutet, dass Tod oder schwere Körperverletzung eintreten **wird**, wenn die entsprechenden Vorsichtsmaßnahmen nicht getroffen werden.

#### 

bedeutet, dass Tod oder schwere Körperverletzung eintreten **kann**, wenn die entsprechenden Vorsichtsmaßnahmen nicht getroffen werden.

#### 

bedeutet, dass eine leichte Körperverletzung eintreten kann, wenn die entsprechenden Vorsichtsmaßnahmen nicht getroffen werden.

#### ACHTUNG

bedeutet, dass Sachschaden eintreten kann, wenn die entsprechenden Vorsichtsmaßnahmen nicht getroffen werden.

Beim Auftreten mehrerer Gefährdungsstufen wird immer der Warnhinweis zur jeweils höchsten Stufe verwendet. Wenn in einem Warnhinweis mit dem Warndreieck vor Personenschäden gewarnt wird, dann kann im selben Warnhinweis zusätzlich eine Warnung vor Sachschäden angefügt sein.

#### **Qualifiziertes Personal**

Das zu dieser Dokumentation zugehörige Produkt/System darf nur von für die jeweilige Aufgabenstellung **qualifiziertem Personal** gehandhabt werden unter Beachtung der für die jeweilige Aufgabenstellung zugehörigen Dokumentation, insbesondere der darin enthaltenen Sicherheits- und Warnhinweise. Qualifiziertes Personal ist auf Grund seiner Ausbildung und Erfahrung befähigt, im Umgang mit diesen Produkten/Systemen Risiken zu erkennen und mögliche Gefährdungen zu vermeiden.

#### Bestimmungsgemäßer Gebrauch von EIZO-Produkten

Beachten Sie Folgendes:

#### 

EIZO-Produkte dürfen nur für die im Katalog und in der zugehörigen technischen Dokumentation vorgesehenen Einsatzfälle verwendet werden. Falls Fremdprodukte und -komponenten zum Einsatz kommen, müssen diese von EIZO empfohlen bzw. zugelassen sein. Der einwandfreie und sichere Betrieb der Produkte setzt sachgemäßen Transport, sachgemäße Lagerung, Aufstellung, Montage, Installation, Inbetriebnahme, Bedienung und Instandhaltung voraus. Die zulässigen Umgebungsbedingungen müssen eingehalten werden. Hinweise in den zugehörigen Dokumentationen müssen beachtet werden.

#### Marken

Alle mit dem Schutzrechtsvermerk ® gekennzeichneten Bezeichnungen sind eingetragene Marken der entsprechenden Markeninhaber. Siehe bitte Markenzeichen im Anhang. Die übrigen Bezeichnungen in dieser Schrift können Marken sein, deren Benutzung durch Dritte für deren Zwecke die Rechte der Inhaber verletzen kann.

#### Haftungsausschluss

Wir haben den Inhalt der Druckschrift auf Übereinstimmung mit der beschriebenen Hard- und Software geprüft. Dennoch können Abweichungen nicht ausgeschlossen werden, so dass wir für die vollständige Übereinstimmung keine Gewähr übernehmen. Die Angaben in dieser Druckschrift werden regelmäßig überprüft, notwendige Korrekturen sind in den nachfolgenden Auflagen enthalten.

## Inhaltsverzeichnis

|            | Rechtliche Hinweise         |                                        |          |
|------------|-----------------------------|----------------------------------------|----------|
| 1          | Einleitung                  |                                        |          |
|            | 1.1                         | Inhalt dieser Dokumentation            | 5        |
|            | 1.2                         | Bestimmungsgemäßer Gebrauch            | 5        |
|            | 1.3                         | Anwender                               | 5        |
| 2          | Siche                       | erheitshinweise                        | 6        |
|            | 2.1                         | Allgemeine Sicherheitshinweise         | 6        |
|            | 2.2                         | Produktspezifische Sicherheitshinweise | 11       |
| 3          | Besc                        | hreibung                               | 12       |
|            | 3.1                         | Lieferumfang                           | 12       |
|            | 3.2                         | Leistungsmerkmale des Monitors         | 13       |
|            | 3.3                         | Betriebsarten des Monitors             | 14       |
| 4          | Aufst                       | ellen und Montieren                    | 17       |
|            | 4.1                         | Aufstellungsort                        | 17       |
|            | 4.2                         | Monitor montieren                      | 18       |
| 5          | Ansc                        | hließen                                | 19       |
|            | 5.1                         | Sicherheitshinweise zum Anschließen    | 19       |
|            | 5.2                         | Geräteanschlüsse                       | 20       |
|            |                             | 5.2.1 Netzanschluss                    | 22       |
|            | 5.3                         | Beschreibung des Anschlussvorganges    | 23       |
| 6          | Inbet                       | riebnehmen                             | 25       |
| Ū          | 6.1                         | Monitor und PC einschalten             | 25       |
|            | 6.2                         | Vermeiden von Image Sticking           | 25       |
|            | 6.3                         | Kontrolle auf Pixelfehler              | 26       |
|            | 6.4                         | Einstellungen der Grafikkarte          | 26       |
| 7 Bedienen |                             | enen                                   | 27       |
|            | 7.1                         | Bedienelemente                         | 27       |
|            | 7.2                         | OSD-Menü sperren oder entsperren       | 28       |
|            | 7.3                         | Beschreibung des OSD-Menüs             | 29       |
|            |                             | 7.3.1 Hauptmenü "Display"              | 30<br>32 |
|            |                             | 7.3.3 Hauptmenü "Power Manager"        | 35       |
|            |                             | 7.3.4 Hauptmenü "Other Options"        | 35       |
|            |                             | 7.3.5 Hauptmenü "Information"          | 37       |
|            |                             | 7.3.6 Hauptmenu "Signal"               | 37       |
|            | 7.4 Meldungen beim Bedienen |                                        |          |

| 8  | Reinigen und Warten  |                                                                    |    |
|----|----------------------|--------------------------------------------------------------------|----|
|    | 8.1                  | Reinigen                                                           | 39 |
|    | 8.2                  | Warten                                                             | 40 |
| 9  | Troul                | pleshooting                                                        | 42 |
| 10 | Tech                 | nische Daten                                                       | 44 |
|    | 10.1                 | Monitormerkmale                                                    | 44 |
|    | 10.2                 | Stromversorgung                                                    | 44 |
|    | 10.3                 | Ein-/Ausgänge                                                      | 45 |
|    | 10.4                 | Mechanischer Aufbau                                                | 45 |
|    | 10.5                 | Klimatische Eigenschaften                                          | 46 |
|    | 10.6                 | Sicherheitsbestimmungen                                            | 46 |
|    | 10.7                 | Mechanische Anforderungen                                          | 46 |
|    | 10.8                 | Elektromagnetische Verträglichkeit                                 | 47 |
| 11 | Maßz                 | eichnungen                                                         | 48 |
|    | 11.1                 | Ansicht von vorne und oben                                         | 48 |
|    | 11.2                 | Ansicht von hinten - mit Abdeckung                                 | 49 |
|    | 11.3                 | Ansicht mit Standfuß                                               | 50 |
| 12 | Ersat                | zteile/Zubehör                                                     | 51 |
|    | 12.1                 | Zubehör                                                            | 51 |
| 13 | Anha                 | ng                                                                 | 52 |
|    | 13.1                 | Leitlinien und Herstellererklärung – Elektromagnetische Aussendung | 52 |
|    | 13.2                 | Kennzeichnungen und Symbole                                        | 53 |
|    | 13.3                 | Umweltschutz                                                       | 54 |
|    | 13.4                 | Weitere Geräte                                                     | 54 |
|    | 13.5                 | Kontakt                                                            | 54 |
|    | 13.6                 | Marken                                                             | 54 |
|    | 13.7                 | China RoHS (Restriction of Hazardous Substances)                   | 55 |
|    | Stichwortverzeichnis |                                                                    |    |

## 1 Einleitung

### 1.1 Inhalt dieser Dokumentation

Die vorliegende Dokumentation erläutert die Funktionalität und den bestimmungsgemäßen Gebrauch des RadiForce LX300W. Sie enthält aus Gründen der Übersichtlichkeit nicht sämtliche Detailinformationen zu diesem Produkt.

Außerdem weisen wir darauf hin, dass der Inhalt dieser Dokumentation nicht Teil einer früheren oder bestehenden Vereinbarung, Zusage oder eines Rechtsverhältnisses ist, oder dieses abändern soll.

#### Hinweis

Diese Dokumentation ist nur in elektronischer Form verfügbar. Sie ist auf der mitgelieferten CD-ROM enthalten und kann von der Internetseite www.eizo.com heruntergeladen werden.

### 1.2 Bestimmungsgemäßer Gebrauch

Der RadiForce® LX300W ist speziell für die medizinische Bildgebung außer Mammografie konzipiert.

Der LX300W ist für medizinisches Personal bestimmt, um Bildquellen von verschiedenen, kommerziell verfügbaren, im medizinischen Umfeld eingesetzten Geräten (außer Mammografie) auf einem Monitor darstellen zu können.

Mit dem Monitor LX300W können bis zu drei Einzelmonitore von Modalitätenapplikationen in Deckenhalterungen ersetzt werden.

Die Modalitätenapplikation benötigt Monitore mit werksvoreingestellten Übertragungsfunktionen, um den Monitor an das menschliche Wahrnehmungsvermögen anzupassen. Diese Monitore müssen vor Ort nicht kalibriert werden.

Der LX300W verfügt über fünf werkskalibrierte Übertragungsfunktionen.

### 1.3 Anwender

#### Anwender

Im Folgenden wird unter "Anwender" medizinisches Personal verstanden, z. B. Radiologe oder MTA.

#### Service/Servicepersonal

"Service" oder "Servicepersonal" ist speziell ausgebildetes und autorisiertes Personal, z. B. Krankenhaustechniker, Medizingerätehersteller.

## 2 Sicherheitshinweise

Stellen Sie sicher, dass alle erforderlichen Maßnahmen ergriffen wurden, um Verletzungen oder fehlerhafte Diagnosen zu vermeiden.

#### **Keine Nullfehlerrate**

LCD-Monitore weisen keine Nullfehlerrate auf. Deshalb können sich die Bildparameter mit der Zeit ändern, z. B. die Leuchtdichte oder das Verfärben/Verblassen der Farben.

#### Hinweis

#### Bildqualität

Um gleichbleibende Bildqualität zu erhalten, empfiehlt EIZO, den Monitor regelmäßig zu reinigen und die Bildeigenschaften nach den landesüblichen Vorschriften zu überprüfen.

### 2.1 Allgemeine Sicherheitshinweise

Der einwandfreie und sichere Betrieb der EIZO-Geräte setzt sachgemäßen Transport, fachgerechte Lagerung, Aufstellung und Anschluss sowie sorgfältige Bedienung und Instandhaltung voraus.

Die Geräte dürfen nur für die Einsatzfälle, für die sie üblicherweise verwendet werden, eingesetzt werden.

Im Interesse der Sicherheit sind folgende Vorsichtsmaßnahmen zu beachten:

#### 

Beachten und befolgen Sie sämtliche auf dem Gerät und in der Gebrauchsanweisung aufgeführten Warnhinweise

Bei Nichtbeachtung der Warnhinweise besteht Lebensgefahr. Es können schwere Körperverletzungen oder Sachschäden auftreten.

#### Sicherheitsanforderungen der EN 60601-1 (IEC 60601-1) berücksichtigen

Um Schaden von den Patienten und Benutzern abzuwenden, beachten Sie bei der Zusammenstellung des elektrischen Systems die Sicherheitsanforderungen der EN 60601-1 (IEC 60601-1) für "Festlegungen für die Sicherheit medizinischer elektrischer Systeme".

#### Schutzleiterverbindung

Wenn das Gerät an das Versorgungsnetz angeschlossen wird, muss das Gerät mit einem Schutzleiter verbunden werden. Nur so ist gewährleistet, dass der Berührungsableitstrom im ersten Fehlerfall 500 µA nicht überschreitet.

Wird der Schutzleiter des Geräts unterbrochen, wird das als erster Fehlerfall nach EN 60601-1 betrachtet.

Sorgen Sie mit folgenden Maßnahmen dafür, dass die Ableitströme unterhalb der geforderten Grenzwerte bleiben:

- Trennvorrichtungen für Signaleingangsteil oder Signalausgangsteil
- Nutzung eines Sicherheitstransformators
- Nutzung des zusätzlichen Schutzleiteranschlusses

Monitoraufhängung: Der Arm der Aufhängung des Monitors muss einen eigenen Schutzleiter haben. Dieser Schutzleiter gewährleistet zusammen mit dem Schutzleiter des Monitors, dass der Gehäuseableitstrom selbst im ersten Fehlerfall immer kleiner als 500 µA ist.

#### Kein unberechtigtes Öffnen des Geräts / Keine unberechtigten Service- oder Wartungsarbeiten

Das Gerät darf nur von qualifiziertem Personal geöffnet werden. Desgleichen dürfen Service- oder Wartungsarbeiten nur von qualifiziertem Personal durchgeführt werden. Es besteht die Gefahr eines Stromschlags.

Für Schäden an Leib und Leben sowie Sachschäden, die durch Arbeiten von nicht qualifiziertem Personal entstehen, wird keine Haftung übernommen.

#### Bauteile im Gerät nicht berühren

Wenn das Gerät an das Versorgungsnetz angeschlossen ist, stehen die Bauteile im Gerät unter hohen Spannungen. Das Berühren der Bauteile ist lebensgefährlich.

#### Kein Kontakt zwischen Gerät und Patienten

Das Gerät ist nicht für den direkten Patientenkontakt geeignet. Gerät und Patient dürfen unter keinen Umständen gleichzeitig berührt werden. Sonst können Leib und Leben des Patienten gefährdet werden.

Sicherheitshinweise

#### 2.1 Allgemeine Sicherheitshinweise

#### / GEFAHR

## Beachten und befolgen Sie sämtliche auf dem Gerät und in der Gebrauchsanweisung aufgeführten Warnhinweise

Bei Nichtbeachtung der Warnhinweise besteht Lebensgefahr. Es können schwere Körperverletzungen oder Sachschäden auftreten.

#### Nur einwandfreie Netzkabel verwenden

Wenn ein beschädigtes oder ungeeignetes Netzkabel verwendet wird, kann dies zu Brand oder Stromschlag führen. Verwenden Sie nur vom Hersteller zugelassene Netzkabel mit Schutzkontakt.

#### Netzkabel richtig abziehen

Fassen Sie beim Abziehen das Netzkabel nur am Stecker an. Stellen Sie sicher, dass Ihre Hände dabei trocken sind. Die Gefahr eines Stromschlags besteht.

#### Keine Gegenstände in das Gehäuse einführen

Wenn Gegenstände in das Gehäuse eingeführt werden, kann dies zu Stromschlag oder Geräteschaden führen.

#### Keine Gegenstände auf dem Gerät ablegen

Wenn Gegenstände auf dem Gerät abgelegt werden, kann dies zu Überhitzung und Brand führen.

#### Eindringen von Flüssigkeit vermeiden

Wenn Flüssigkeit in das Gerät eindringt, kann dies zu Stromschlag oder zum Ausfall des Geräts führen.

#### 

#### Bei nicht fachgerechtem Anschluss des Geräts können erhebliche Sachschäden auftreten

Beachten Sie deshalb die folgenden Warnhinweise.

#### Anschluss fachgerecht durchführen

Stellen Sie sicher, dass alle Maßnahmen ergriffen werden, um Verletzungen oder Fehldiagnosen zu verhindern.

- Verwenden Sie beim Anschließen nur vom Hersteller angegebene Videoleitungen.
- Verwenden Sie ausschließlich Netzkabel mit Schutzkontakt.
- Verwenden Sie ausschließlich Steckdosen mit Schutzkontakt.
- Schließen Sie nicht zu viele Geräte an eine Steckdose oder an ein Verlängerungskabel an.
- Beachten Sie die Hinweise des jeweiligen Herstellers.
- Wenn die Anwendung oder lokale Bestimmungen es erfordern, muss für die Qualitätskontrolle und Dokumentation eine QA-Software verwendet werden.

#### Anschluss in USA und Kanada

Vergossene Netzstecker müssen die Anforderungen für "hospital grade attachments" CSA Std. C22.2 No. 21 und UL 498 erfüllen.

#### **Anschluss in China**

Verwenden Sie nur die für China zugelassenen Netzkabel. Diese Netzkabel sind an dem Zeichen "CCC" bzw. "CQC" erkennbar.

#### Landesspezifische Vorschriften beachten

Beachten Sie alle Vorschriften des Landes, in dem das Gerät benutzt wird.

#### ACHTUNG

Bei nicht fachgerechtem Anschluss des Geräts können erhebliche Sachschäden auftreten

Beachten Sie deshalb die folgenden Warnhinweise.

- Aufstellung auf einem Tisch: Stellen Sie das Gerät auf eine harte ebene Fläche. Der montierte Fuß und die Aufstellfläche müssen für das Gewicht des Geräts ausgelegt sein.
- Für den Einbau in einer Wand- oder Deckenhalterung: Die Halterung muss für das Gewicht des Geräts ausgelegt sein.
- Für den Einbau in einem Einbaurahmen: Einbaureihenfolge beachten und Belüftung des Geräts sicherstellen.

#### Für ausreichende Luftzirkulation sorgen

Beim Aufstellen des Geräts müssen Sie für eine ausreichende Luftzirkulation im Betrieb sorgen. Der zulässige Umgebungstemperaturbereich darf nicht unter- bzw. überschritten werden. Sonst kann das Gerät durch Überhitzung zerstört werden.

#### Hitzequellen vermeiden

Installieren Sie das Gerät nicht in der Nähe von Hitzequellen, z. B. Heizungen, Heizgeräten oder anderen Geräten, die Hitze erzeugen und abgeben können.

#### Gerät keinen Erschütterungen aussetzen

Das Gerät enthält empfindliche elektronische Bauteile, die durch Erschütterungen beschädigt werden können.

#### Einschalten von kaltem Gerät erst nach Anpassung an Raumtemperatur

Wenn das Gerät in einen Raum mit höherer oder steigender Raumtemperatur gebracht wird, bildet sich Kondenswasser in und auf dem Gerät. Warten Sie mit dem Einschalten des Geräts, bis Kondenswasser verdunstet ist. Sonst kann das Gerät beschädigt werden.

#### 2.1 Allgemeine Sicherheitshinweise

#### ACHTUNG

#### Bei nicht fachgerechtem Anschluss des Geräts können erhebliche Sachschäden auftreten

Beachten Sie deshalb die folgenden Warnhinweise.

#### Transport nur mit Originalverpackung

Verwenden Sie beim Transport die Originalverpackung und beachten Sie die Transportlage. Sichern Sie bei Monitoren besonders das LCD-Modul gegen Stöße.

#### Gerätepflege / Reinigungsmittel

- Auftretende Wassertropfen sofort entfernen; längerer Kontakt mit Wasser verfärbt die Oberfläche.
- Die Reinigung der Oberflächen ist nur mit den in der Gebrauchsanweisung beschriebenen Reinigungsmitteln erlaubt.
- Monitor: Die Bildschirmfläche ist sehr empfindlich gegenüber mechanischen Beschädigungen. Vermeiden Sie unbedingt Kratzer, Stöße etc.

#### Verhalten bei Defekten am Gerät

Das Gerät muss unter den folgenden Umständen vom Versorgungsnetz getrennt und durch qualifiziertes Personal überprüft werden:

- Beschädigungen des Steckers oder Stromkabels.
- Nach einem Eindringen von Flüssigkeit ins Gerät.
- Falls das Gerät Feuchtigkeit ausgesetzt worden ist.
- Falls das Gerät nicht funktioniert oder die Störung nicht mithilfe der Gebrauchsanweisung behoben werden kann.
- · Falls das Gerät heruntergefallen und/oder das Gehäuse beschädigt ist.
- Falls das Gerät verbrannt riecht und merkwürdige Geräusche produziert.

#### Alterung von Monitoren beachten

Beachten Sie, dass Monitore aufgrund von Alterung ausfallen und sich die Bildeigenschaften, z. B. Helligkeit, Kontrast, Farbwert ändern können.

#### Monitor-Bildschirm nicht berühren

Das Berühren des Bildschirms kann wegen mechanischen Drucks oder elektrostatischer Entladung zu kurzzeitigen Bildstörungen führen.

### 2.2 Produktspezifische Sicherheitshinweise

#### ACHTUNG

#### **Medizinisches System**

Wenn Geräte nicht Teil des medizinischen Systems sind, schließen Sie diese nicht an.

#### ACHTUNG

#### Gerät öffnen

Lassen Sie das Gerät nur von geschultem Servicepersonal öffnen.

• Vor dem Öffnen des Geräts muss der Netzstecker gezogen werden

#### ACHTUNG

#### Funkstörungen

Das Gerät erfüllt die Grenzwerte für Störstrahlung nach Klasse A.

Das Gerät kann Funkstörungen hervorrufen oder den Betrieb von anderen Geräten in der näheren Umgebung stören. In diesem Fall müssen Sie die Störungen durch geeignete Abhilfemaßnahmen beseitigen.

### VORSICHT

#### Vorsichtige Montage des Standfußes

Wenn der Monitor an einen Standfuß montiert wird, kann die Neigung, Lage und Höhe des Monitors verändert werden. Beachten Sie Folgendes, um bei der Montage Verletzungen oder Beschädigungen zu vermeiden:

- Stellen Sie beim Einstellen sicher, dass Sie weder Ihre Hand noch andere Körperteile einklemmen.
- Achten Sie darauf, dass der Monitor nicht gegen den Tisch oder andere Gegenstände stößt und dadurch beschädigt wird.

### VORSICHT

#### Standfestigkeit des Monitors gewährleisten

Die Standfestigkeit des Monitors muss nach der Montage des Standfußes gewährleistet sein. Ein unsicherer Stand kann zum Kippen des Monitors führen und dadurch Verletzungen oder Beschädigungen bewirken. Sorgen Sie deshalb für einen sicheren Stand:

- Die Eintauchtiefe der Befestigungsschrauben in den Monitor muss zwischen 8 mm und 11 mm liegen.

#### ACHTUNG

#### Nachträgliche Montage eines Standfußes

Wenn nachträglich ein Standfuß an den Monitor montiert wird, muss der Standfuß die Norm EN 60601 erfüllen, damit das System aus Monitor und Standfuß die Norm EN 60601 erfüllt.

## 3 Beschreibung

### 3.1 Lieferumfang

Zum Lieferumfang gehören das Gerät sowie verschiedene Komponenten. Prüfen Sie den Lieferumfang nach dem Auspacken auf Richtigkeit und Vollständigkeit.

#### Hinweis

Bewahren Sie das Verpackungsmaterial für spätere Transporte des Geräts auf.

#### Gerät

Der RadiForce® LX300W ist ein 4MP 29,8" LCD-Monitor zur Befestigung an einer Deckenoder Wandhalterung oder zur Montage an einen Standfuß. Die Variante RadiForce® LX300W-P hat ein Schutzglas und die Variante RadiForce® LX300W-S einen Standfuß. Ansonsten sind die Varianten baugleich.

| Produkt            | Bestellnummer | Beschreibung                        |
|--------------------|---------------|-------------------------------------|
| RadiForce® LX300W  | 6GF6200-5LA01 | Ohne Standfuß, ohne Schutz-<br>glas |
| RadiForce LX300W-P | 6GF6200-5LA02 | Ohne Standfuß, mit Schutzglas       |
| RadiForce LX300W-S | 6GF6200-5LA03 | Mit Standfuß, ohne Schutzglas       |

#### Komponenten

Folgende Komponenten sind im Lieferumfang enthalten:

- Netzkabel (länderspezifische Ausführungen können abweichen); nur für die Variante RadiForce® LX300W-S
  - Netzkabel Europa
  - Netzkabel US
  - Netzkabel Japan
- Signalkabel; nur für die Variante RadiForce® LX300W-S
  - 2x DVI Dual Link-Kabel, 2 m
- CD-ROM mit der Dokumentation

### 3.2 Leistungsmerkmale des Monitors

Folgende Leistungsmerkmale kennzeichnen den RadiForce LX300W und ermöglichen einen breiten Anwendungsbereich.

#### **LED-Backlight**

Der LX300W ist mit einem White-LED-Backlight ausgestattet. Damit lässt sich selbst bei einer hohen Leuchtdichte eine lange Lebensdauer erreichen.

#### Einwandfreie Bildwiedergabe durch LCD-Technologie

Verzerrungen der Bildgeometrie sind durch den Einsatz der LCD-Technologie nicht vorhanden.

Der LX300W liefert auch bei niedrigen Bildwechselfrequenzen noch ein flimmerfreies Bild. Somit wird der Monitor auch höchsten ergonomischen Ansprüchen gerecht.

Der Monitor verfügt über ein TFT-Monitormodul mit einem sehr großen Blickwinkel. Durch den Einsatz modernster LCD-Technologie ist eine hohe Leuchtdichte möglich.

#### Automatisierte Stabilität

Der LX300W verfügt über ein integriertes Stabilitätssystem (ISS). Das ISS sichert automatisch die konstante Leuchtdichte über einen eingebauten Lichtsensor in der Mitte des Backlights.

#### Intelligentes Kühlsystem (ICS)

Die kontrollierte Luftströmung in Operationsräumen sorgt für möglichst keim- und schmutzfreie Luft und wird durch zusätzliche Lüfter im Raum beeinflusst. Um die Luftströmung möglichst wenig zu stören, besitzt der LX300W ein neues Kühlsystem, das "Intelligent Cooling System" (ICS).

ICS misst selbstständig die Innentemperatur des Monitors. Der Monitor kann je nach Einsatzbereich entweder mit geregeltem Lüftereinsatz oder komplett ohne Lüftung betrieben werden. Dabei laufen die Lüfter wahlweise im unteren Temperaturbereich entweder nur mit schwacher Leistung oder überhaupt nicht. Um Überhitzung zu vermeiden, werden bei höheren Temperaturen die Lüfter je nach eingestelltem Modus entweder bei Bedarf hochgefahren oder die Helligkeit des Monitors wird reduziert.

#### Kommunikationsschnittstelle

Die Kommunikationsschnittstelle wird über die DVI- oder USB-Verbindung geführt. Über die Schnittstelle können die Betriebszustände des Monitors gelesen und geschaltet werden, z. B. in den Energiespar-Modus. Insbesondere kann die Funktionsfähigkeit des Monitors über die Schnittstelle abgefragt werden.

#### Flexible Anschluss- und Betriebsmöglichkeiten

Der LX300W ist flexibel in den Anschluss- und Betriebsmöglichkeiten:

• Zwei DVI-D Eingänge, von denen der eine Dual Link- und Single Link-Signale verarbeiten kann und der andere Single Link-Signale.

- Ein Display Port 1.1 Eingang.
- Rotation-Funktion zum Betrieb im Hoch- oder Querformat.

#### Voreingestellte Look Up Tables

Der LX300W ist ab Werk vorkalibriert. Insgesamt sind fünf praxisnahe Look Up Tables (LUTs) definiert. Mit den LUTs wird die Installation und Wartung vereinfacht und der Monitor kann per Mausklick an die lokalen Lichtverhältnisse angepasst werden. Außerdem können die Grafikeinstellungen, z. B. nach einem Wechsel von Grafikkarte oder PC, erhalten bleiben und der Monitor muss nicht kalibriert werden.

#### **Fail-Safe Funktion**

Über einen separaten DVI-Eingang (HDMI-Stecker) kann ein Bildsignal mit erhöhter Priorität aufgeschaltet werden, z.B. direkt vom Röntgensystem (Lifebild).

Dies gewährleistet, dass der arbeitende Arzt auf jeden Fall ein Bild auf dem Monitor hat, auch wenn es in der Bildübertragungs- und Verarbeitungsstrecke des Systems zu Fehlern oder Unterbrechungen kommt.

Im Fehlerfall erhält der Monitor ein Notsignal, worauf das zusätzliche Videosignal in der oberen linken Ecke des Monitors angezeigt wird. Die laufende Operation kann so ohne Unterbrechung fortgesetzt werden.

### 3.3 Betriebsarten des Monitors

Im Folgenden finden Sie eine Aufstellung der im OSD-Menü wählbaren Bildaufteilungen mit Angabe der maximalen Auflösung und der möglichen Anschlüsse.

#### Bildaufteilung für eine Bildquelle

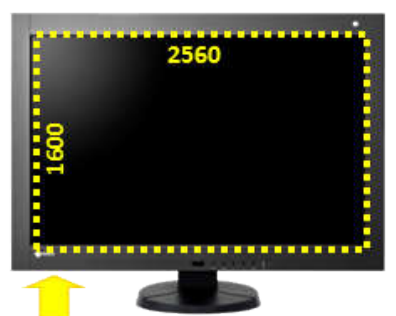

DisplayPort oder DVI-D (Dual Link)

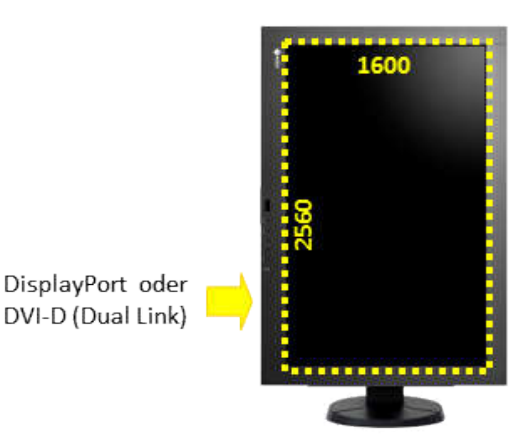

### Bildaufteilung für zwei Bildquellen (PaP)

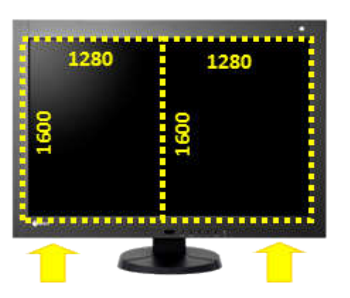

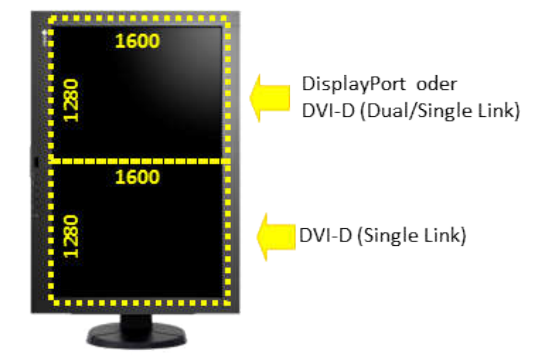

DisplayPort oder DVI-D (Single Link) DVI-D (Dual/Single Link)

#### Bildaufteilung für zwei Bildquellen (PiP)

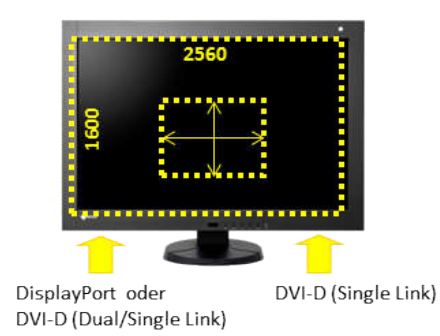

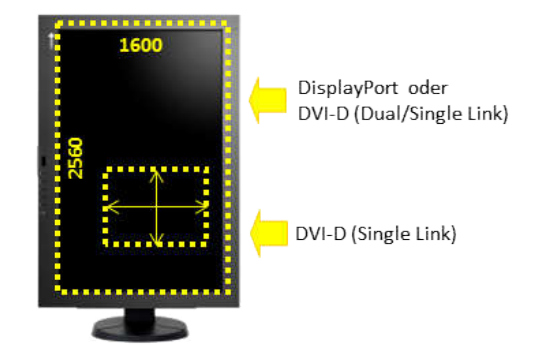

### Bildaufteilung für drei Bildquellen

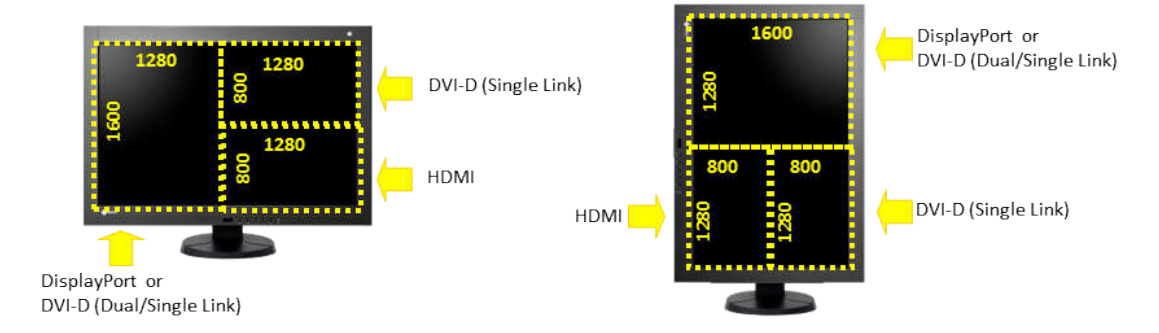

Beschreibung 3.3 Betriebsarten des Monitors

### Bildaufteilung mit Fail-Safe Funktion

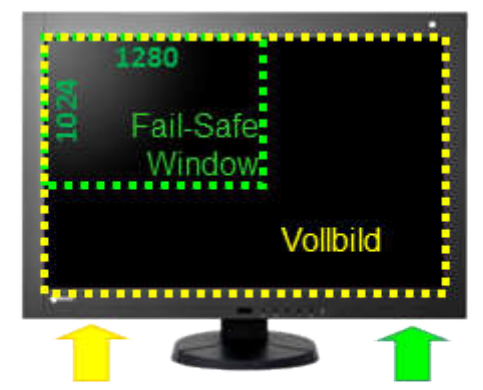

DisplayPort oder HE DVI-D (Dual/Single Link) Tir

HDMI (Notsignal-Timing)

## 4 Aufstellen und Montieren

#### VORSICHT

#### Änderungen am Gerät

Nehmen Sie am Gerät keine mechanischen oder elektrischen Änderungen vor.

Die EIZO GmbH übernimmt keinerlei Haftung bei Änderungen am Gerät.

### 4.1 Aufstellungsort

Folgende Bedingungen müssen Sie am Aufstellungsort beachten.

#### ACHTUNG

#### Netzschalter und Anschlüsse jederzeit zugänglich

Stellen Sie beim Montieren und Anschließen des Monitors sicher, dass der Netzschalter und die Anschlüsse jederzeit zugänglich sind.

#### ACHTUNG

#### Kondenswasser

Wenn das Gerät aus kalter Umgebung ins Warme gebracht wird, kann Wasser im Gerät kondensieren. Deshalb kann beim Einschalten ein Kurzschluss entstehen und das Gerät beschädigt werden.

• Warten Sie mit dem Einschalten so lange, bis das Kondenswasser auch innerhalb des Geräts verdunstet ist. Das kann bis zu mehreren Stunden dauern.

#### Ausreichende Belüftung

Für die Luftzirkulation sind in der Rückwand Lüftungslöcher angebracht.

Wenn die Lüftungslöcher abgedeckt oder verschlossen werden, wird die im Monitor entstehende Wärme nicht ausreichend abgeführt.

- Decken Sie die Lüftungslöcher nicht ab.
- Verschließen Sie die Lüftungslöcher nicht.
- Der Mindestabstand des Monitors muss seitlich und hinten 10 cm zur Wand und mindestens 15 cm von anderen Geräten betragen.

#### Staubige Umgebungen vermeiden

Der Monitor ist für den Einsatz im sauberen Umfeld der medizinischen Diagnostik bestimmt. Durch die Lüftungslöcher auf der Rückseite kann in staubbelasteten Umgebungen Staub in den Monitor eindringen. Im ungünstigsten Fall drohen Ablagerungen, die sich im Weißbild als dunkle Flecken zeigen und die Leuchtdichte verschlechtern.

- Schützen Sie den Monitor vor Staub, z. B. bei Baumaßnahmen am Aufstellungsort.
- Verwenden Sie beim Transport die Originalverpackung oder Serviceverpackung.

Aufstellen und Montieren

4.2 Monitor montieren

#### Zulässige Umgebungstemperatur einhalten

Die Umgebungstemperatur muss im Bereich von +5 °C ... +40 °C liegen.

#### Spiegelungen auf der Bildfläche vermeiden

Der Monitor verfügt über eine entspiegelte Oberfläche, die nur bei sauberer, fettfreier Schirmoberfläche wirksam ist.

- Beachten Sie die Angaben zur Reinigung.
- Positionieren Sie den Monitor so, dass Reflexionen auf der Bildfläche vermieden werden.

Die Reflexionen können von Leuchten, Fenstern, Einrichtungsgegenständen mit glänzenden Oberflächen oder von hellen Wänden herrühren.

• Um Spiegelungen auf dem Monitor zu vermeiden, sind nur blendfreie Spiegelleuchten als Deckenbeleuchtung zu verwenden.

#### Stöße und Schläge vermeiden

Der Monitor ist empfindlich gegen mechanische Einflüsse. Stöße oder Schläge auf die Paneloberfläche können zum Geräteausfall führen.

• Achten Sie darauf, dass solche mechanischen Einflüsse vermieden werden.

#### **Bewegliche Montage**

Wenn der Monitor beweglich montiert wird, müssen Sie darauf achten, dass keine Personen oder Einrichtungsgegenstände im Bewegungsbereich des Monitors gefährdet werden.

### 4.2 Monitor montieren

Der Monitor verfügt über einen VESA 100x100-Adapter und einen VESA 100x200-Adapter.

Beim Montieren müssen Sie Folgendes beachten:

- Das maximale Drehmoment für die Befestigung an der Halterung beträgt 3 Nm.
- Die Schrauben, die zur Befestigung an der Halterung verwendet werden, müssen folgende Anforderungen erfüllen:

| Anzahl        | 4                  |
|---------------|--------------------|
| Gewinde       | M4                 |
| Festigkeit    | 8.8 nach ISO 898-1 |
| Eintauchtiefe | 8 11 mm            |

- Halterungen müssen vom Hersteller für das daran zu befestigende Gewicht geprüft und zugelassen sein.
- Ein montierter Fuß muss so standfest sein, dass auch eine Neigung bis 10° nicht zum Kippen des Monitors führt.

## 5 Anschließen

### 5.1 Sicherheitshinweise zum Anschließen

Alle Sicherheitshinweise und Warnvermerke für das Gerät müssen beachtet werden, um einen gefahrlosen Betrieb sicherzustellen.

#### VORSICHT

#### Änderungen am Gerät

Nehmen Sie am Gerät keine mechanischen oder elektrischen Änderungen vor.

Die EIZO GmbH übernimmt keinerlei Haftung bei Änderungen am Gerät.

#### VORSICHT

#### Schirmungsmaßnahmen

Beachten Sie alle Schirmungsmaßnahmen laut landesspezifischer EMV-Richtlinie. Werden diese Richtlinien nicht beachtet, kann es zu Fehlfunktionen des Geräts kommen.

#### VORSICHT

#### Überhöhte Ströme, Kurzschlüsse und Erdschlüsse

Entsprechend den nationalen Normen und Regulierungen muss eine Schutzeinrichtung gegen überhöhte Ströme, Kurzschlüsse und Erdschlüsse als Teil der Gebäudeinstallation vorhanden sein.

#### ACHTUNG

#### Änderungen der Geräteeinstellungen

Geräteeinstellungen dürfen nur von geschultem Servicepersonal angepasst werden. Ansonsten erlischt die Gewährleitung.

#### ACHTUNG

#### Trennen von Netzversorgung

Bringen Sie den Netzschalter immer in die "Aus"-Stellung, bevor Sie das Gerät vom Netz trennen. Ansonsten kann das Gerät zerstört werden.

5.2 Geräteanschlüsse

#### ACHTUNG

#### Kabelinstallation

Beachten Sie folgende Hinweise:

- Verwenden Sie für alle Signalverbindungen nur geschirmte Kabel.
- Wenn eine entsprechende Vorrichtung am Stecker vorhanden ist, müssen alle Steckverbindungen verschraubt oder arretiert werden.
- Verlegen Sie Signal- und Netzkabel nicht nebeneinander. Ansonsten kann es bei stark störbelasteten Versorgungsnetzen zu reversiblen Pixelfehlern kommen.
- Die Netzversorgung des Geräts darf nicht aus Stromkreisen erfolgen, in denen Motoren oder Ventile arbeiten (Störspitzen!).
- Von außen angebrachte Kabel stellen eine Stolpergefahr dar. Achten Sie auf sichere Verlegung aller Zuleitungen.
- Wenn am Gerät Zugentlastungen für die Kabel angebracht sind, verwenden Sie diese, um die angeschlossenen Kabel gegen unbeabsichtigtes Lösen zu sichern.

### 5.2 Geräteanschlüsse

#### VORSICHT

#### Öffnen des Deckels vom Anschlussfeld

Nur der Service darf den Deckel vom Anschlussfeld öffnen. Wenn der Deckel geöffnet ist, dürfen sich keine Patienten in der Nähe befinden.

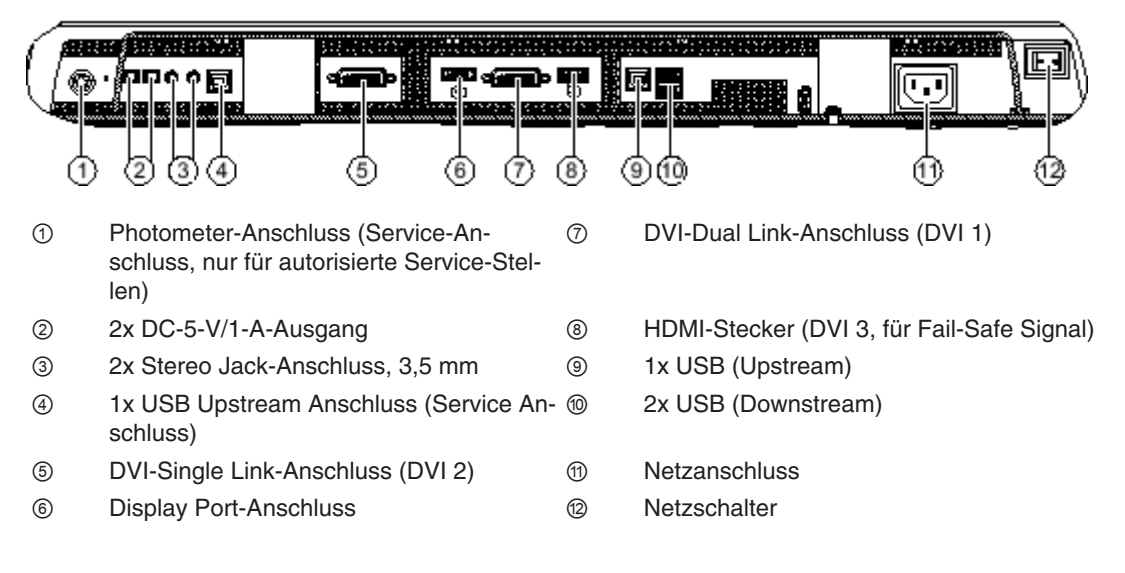

#### 5-V-Anschlüsse

Der Monitor verfügt über zwei 5-V-Ausgänge, die zur Versorgung externer Geräte dienen.

#### **Display Port**

Der Monitor besitzt einen Display Port-1.1-Anschluss. An diesem Anschluss können digitale Eingangssignale verarbeitet werden.

#### **DVI-Anschlüsse**

Der Monitor hat zwei DVI-Anschlüsse (1 und 2). Siehe auch DVI-Anschluss [> 23].

#### Erdungsschraube

An der Erdungsschraube wird der zusätzliche Schutzleiter angeschlossen.

#### **HDMI-Stecker**

Über den HDMI-Stecker wird ein DVI-Signal übertragen. Wenn im OSD des LX300W die Funktion "Fail Safe" aktiviert ist, ist das DVI-Signal das Notsignal des angeschlossenen Systems. Das Notsignal ist ein Bildsignal mit erhöhter Priorität und wird direkt aufgeschaltet, z. B. von einem Röntgensystem.

Das Notsignal wird gesendet, wenn es in der Bildübertragungs- und Verarbeitungsstrecke des Systems zu Fehlern oder Unterbrechungen kommt. Es wird dann in der linken oberen Ecke des Monitors angezeigt. Dadurch ist sichergestellt, dass dem behandelnden Arzt immer ein Bild auf dem Monitor angezeigt wird. Die laufende Operation kann ohne Unterbrechung fortgesetzt werden.

#### Kensington-Schlossöffnung

Um den Monitor am Aufstellungsort zu sichern, wird die Kensington-Schlossöffnung verwendet. Die Kensington-Schlossöffnung befindet sich in der linken unteren Ecke auf der Rückseite des Monitors.

#### Netzanschluss

Die Stromversorgung des Geräts erfolgt über einen Kaltgerätestecker. Sehen Sie dazu auch Netzanschluss [▶ 22].

#### Serielle Schnittstelle für Photometer

Die serielle Schnittstelle ist unter dem rechten Lüfter frei zugänglich.

#### ACHTUNG

#### **Anschluss eines Photometers**

- Nur der Service darf ein Photometer anschließen oder entfernen.
- An die serielle Schnittstelle dürfen nur Photometer für die Kalibrierung des Monitors angeschlossen werden.
- Im Beisein der Patienten darf kein Photometer angeschlossen sein.

#### Service-Anschluss

Der Service-Anschluss wird vom Service für Software-Updates verwendet.

#### Stereo Jack-Anschluss

Die beiden Stereo Jack-Anschlüsse sind Event-Eingänge. An den Stereo Jack-Anschlüssen kann z. B. ein Fußschalter angeschlossen werden, der ein bestimmtes Event im Gerät aus-

#### Anschließen

#### 5.2 Geräteanschlüsse

löst (Quellenumschaltung, usw.). Diese Funktion ist für die Zukunft vorgesehen. Deshalb sind beide Stecker im Moment noch nicht aktiv.

#### USB Downstream-Anschlüsse

Über die USB-Downstream-Anschlüsse kann mit externen Geräten kommuniziert werden.

#### **USB Upstream-Anschlüsse**

Die USB Upstream-Anschlüsse ermöglichen die Kommunikation zwischen dem Monitor und einem angeschlossenen PC.

Die USB Upstream-Buchse ④ neben dem Stereo Jack-Anschluss dient zu Servicezwecken.

#### 5.2.1 Netzanschluss

Der Netzanschluss des Geräts befindet sich auf der Rückseite des Geräts hinter einer Abdeckung im Anschlussfeld. Die Stromversorgung erfolgt über einen Kaltgerätestecker.

Beachten Sie die folgenden Hinweise.

#### 

#### Anschließen an Netzversorgung

Das Gerät ist für eine Netzversorgung mit einem geerdeten Neutralleiter ausgelegt.

- Um das Risiko eines elektrischen Schlags zu vermeiden, darf das Gerät nur an eine Netzversorgung mit Schutzleiter angeschlossen werden.
- Wenden Sie sich an den zuständigen Gebäudetechniker oder einen qualifizierten Elektriker, wenn Sie nicht sicher sind, ob die Netzversorgung einen Schutzleiter hat.

#### VORSICHT

#### Gefahr von Geräteschäden

- Verwenden Sie zum Anschluss des Geräts nur das mitgelieferte Netzkabel oder Geräteanschlussleitungen mit Schutzleiter und Kaltgerätestecker nach DIN 49547, IEC 60320 (Länge maximal 3 m, Kabel z. B. H05VV-F 3x1,0 mm<sup>2</sup>). Das Kabel muss den Sicherheitsbestimmungen des jeweiligen Landes entsprechen.
- Gerätesicherungen dürfen nur von autorisierten Reparaturstellen ausgetauscht werden. Der Ausfall einer Gerätesicherung kann einen Defekt im Gerät zur Folge haben. Setzen Sie keine andere Sicherung ein.

#### Hinweis

#### Installationen in USA und Kanada

Vergossene Netzstecker müssen die Anforderungen für "hospital grade attachments" CSA Std. C22.2 No. 21 und UL 498 erfüllen.

#### Hinweis

#### Installationen in China

Netzkabel, Netzstecker und Kaltgerätestecker müssen CCC-zertifiziert sein.

#### ACHTUNG

#### Netzspannung und Netzfrequenz

Überprüfen Sie vor dem Anschließen des Geräts, ob die Netzspannung und Netzfrequenz den Angaben auf dem Typenschild entspricht.

#### Sehen Sie dazu auch

Stromversorgung [▶ 44]

#### 5.2.2 DVI-Anschluss

Der Monitor kann digitale DVI-Eingangssignale verarbeiten. Dafür sind zwei DVI-Anschlüsse (1 und 2) vorhanden.

- DVI 1 kann sowohl Dual Link- als auch Single Link-Signale verarbeiten.
- DVI 2 kann nur Single Link-Signale verarbeiten.
- Verwenden Sie nur die von EIZO spezifizierten Dual Link-DVI-Kabel oder die von EIZO angebotenen Übertragungsstrecken.
   Qualität und Kabellänge bestimmen die Bildqualität, Störfestigkeit und Störstrahlung des Gesamtsystems.

#### ACHTUNG

#### Einstellungen der Videoquelle

Der Monitor sendet der Bildquelle die richtigen Einstellungen über die DDC-Schnittstelle. Wenn Sie die Einstellungen ändern, werden die Bilder nicht korrekt angezeigt.

#### ACHTUNG

#### Anschlusskabel nicht knicken

Anschlusskabel dürfen nicht geknickt werden. Der minimale Biegeradius des Kabels beträgt 30 mm.

### 5.3 Beschreibung des Anschlussvorganges

#### VORSICHT

#### Öffnen des Deckels vom Anschlussfeld

Nur der Service darf den Deckel vom Anschlussfeld öffnen. Wenn der Deckel geöffnet ist, dürfen sich keine Patienten in der Nähe befinden.

#### <u>/!</u>vorsicht

#### Stecker

Stecker dürfen nur vom Service im ausgeschalteten Zustand des Geräts gesteckt oder gezogen werden.

#### Anschließen

5.3 Beschreibung des Anschlussvorganges

#### Voraussetzung

Der Monitor muss in der Decken- oder Wandhalterung oder an einem Standfuß montiert sein.

#### Vorgehen

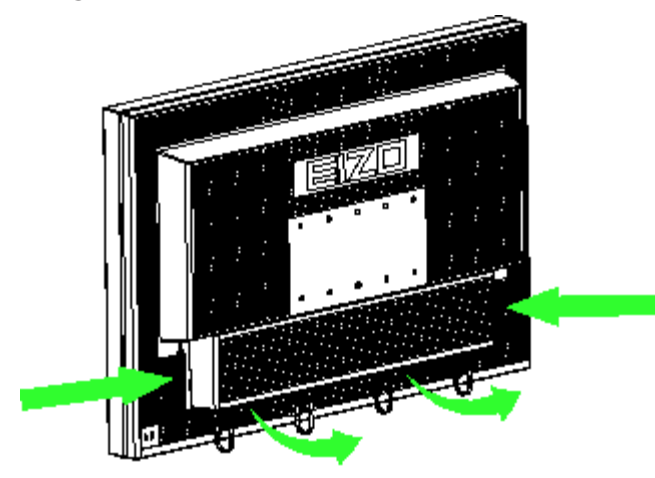

- 1. Entfernen Sie den Deckel vom Anschlussfeld, indem Sie am Deckel seitlich drücken und den Deckel in ihre Richtung ziehen. Der Deckel ist fest angebracht.
- 2. Verbinden Sie den Kaltgerätestecker mit dem Netzeingang des Monitors.

Beachten Sie die Hinweise im Abschnitt Netzanschluss.

- 3. Schließen Sie die Bildsignalkabel am Monitor an.
- 4. Schrauben Sie die Bildsignalkabel fest.
- 5. Schließen Sie bei Bedarf das USB-Kabel an die Upstream- und Downstream-USB-Anschlüsse des Monitors an.
- 6. Setzen Sie den Deckel wieder auf das Anschlussfeld auf:
  - Setzen Sie zuerst die Rastnase der oberen Seite des Deckels am Monitor ein.
  - Anschließend drücken Sie die Rastnasen seitlich wieder ein.
- 7. Sichern Sie gegebenenfalls das Gerät mit einem Kensington-Schloss an der Kensington-Schlossöffnung.

## 6 Inbetriebnehmen

#### Hinweis

#### Werkseinstellungen

Alle Monitore sind vom Werk optimal eingestellt, sodass im Normalfall keine Änderungen notwendig sind.

### 6.1 Monitor und PC einschalten

Die Einschaltreihenfolge von Monitor und PC ist beliebig.

#### Voraussetzung

- PC und Monitor sind über DVI-Kabel miteinander verbunden.
- Um bestmögliche Ergebnisse zu erzielen, sollten Grafikkarte und Treiber die Kommunikation über den Display Data Channel (DDC) unterstützen.

#### Monitor vor PC einschalten

1. Monitor einschalten.

Die Betriebs-LED leuchtet gelb.

2. PC einschalten.

Wenn das anliegende Signal vom Monitor dargestellt werden kann, leuchtet die Betriebs-LED grün.

#### PC vor Monitor einschalten

- 1. PC einschalten.
- 2. Monitor einschalten.

Wenn das anliegende Signal vom Monitor dargestellt werden kann, leuchtet die Betriebs-LED grün.

#### Hinweis

#### Betriebs-LED leuchtet nicht grün?

Wenn die Betriebs-LED nach dem Einschalten und bei anliegendem Videosignal nicht grün leuchtet:

Überprüfen Sie das System auf grundlegende Anschluss- und Bedienungsfehler, bevor Sie den Service beauftragen.

### 6.2 Vermeiden von Image Sticking

Bei LCD-Monitoren kann es zum sogenannten "Image Sticking" kommen. Dabei handelt es sich um ein leichtes Nachleuchten des vorherigen Bildinhalts nach einem Wechsel auf einen neuen Bildinhalt.

Durch folgende Maßnahmen kann das Image Sticking verringert oder vermieden werden:

6.3 Kontrolle auf Pixelfehler

- Verwenden Sie einen Bildschirmschoner mit ständig wechselndem Bildinhalt.
- Schalten Sie den Monitor aus, wenn der Monitor nicht mehr benötigt wird.
- Der Monitor hat einen Modus zum Energiesparen: Wenn die verwendete Applikation den Energiesparmodus unterstützt, aktivieren Sie ihn.

#### Hinweis

#### **Power Management-Einstellungen**

Beachten Sie die Hinweise des Betriebssystemherstellers zu den Power Management-Einstellungen.

Der Monitor unterstützt den sogenannten DVI-DMPM-Modus (Digital Monitor Power Management), der zum Energiesparen eingesetzt werden kann. Mit DVI-DMPM kann der Monitor z. B. automatisch nach 20 Minuten ausgeschaltet werden.

### 6.3 Kontrolle auf Pixelfehler

Bei LCD-Monitoren können Pixelfehler in Form von kleinen hellen oder dunklen Punkten auftreten. Während des Fertigungsprozesses werden alle Monitore auf die zulässige Anzahl defekter Pixel überprüft.

Defekte Pixel können nicht korrigiert werden.

### 6.4 Einstellungen der Grafikkarte

Beim Einschalten des PCs werden die Eigenschaften des Monitors ausgelesen und die Grafikkarte dementsprechend initialisiert.

Voraussetzung dafür ist, dass die Grafikkarte die Kommunikation über den Display Data Channel (DDC) unterstützt. Dabei werden die EDID-Daten (Extended Display Identification Data) des Monitors über den DVI- oder Display Port-Anschluss übertragen und der Monitor kann z. B. von Windows als "Plug and Play"-Monitor erkannt werden.

#### Monitor mit der gewünschten Auflösung betreiben

- 1. Um den Monitor mit der gewünschten Auflösung zu betreiben, müssen Sie einen für die verwendete Grafikkarte vorgesehenen Treiber installieren.
- 2. Nach erfolgreicher Installation des Treibers konfigurieren Sie die Auflösung anhand der Treiber- bzw. Betriebssystem-Einstellungen.

#### Hinweis

#### Installation und Parametrierung der Grafikkarte

Genauere Informationen zur Installation und Parametrierung der Grafikkarte entnehmen Sie dem Handbuch des Grafikkartenherstellers.

## 7 Bedienen

Nach dem Inbetriebnehmen beschränkt sich die Bedienung des Monitors auf das Ein- und Ausschalten.

Nach dem Einschalten des Monitors leuchtet die Betriebs-LED permanent grün. Wenn die LED in einer anderen Farbe leuchtet, ist der Monitor nicht im Normalbetrieb.

#### Hinweis

#### Ausschalten des Monitors

Immer wenn der Monitor ausgeschaltet wird, wird der Zähler für die Warmlaufzeit zurückgesetzt. Um die Lampenstabilität zu gewährleisten, wird eine Aufwärmzeit von 20 bis 30 Minuten empfohlen, selbst wenn der Monitor nur kurz ausgeschaltet wird.

#### Maßnahmen im Störungsfall

#### Hinweis

#### Gerätestörungen im Betrieb

Wenn das Gerät nicht korrekt arbeitet, überprüfen Sie das System auf grundlegende Anschluss- und Bedienungsfehler, bevor Sie den Service beauftragen.

### 7.1 Bedienelemente

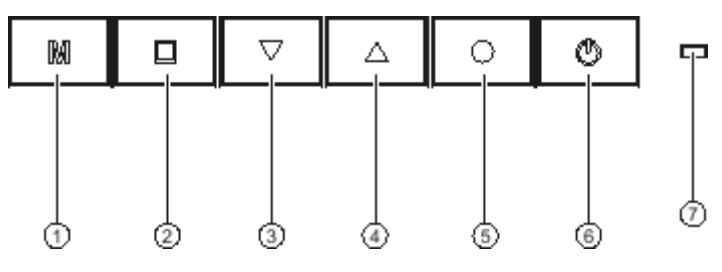

- ① Mode
- 2 Menu
- ③ Down (Pfeil nach unten)
- ④ Up (Pfeil nach oben)
- 5 Enter
- 6 Power
- ⑦ Betriebs-LED

#### **Bedienfeld**

Der LX300W hat ein berührungssensitives Bedienfeld. Die Tasten befinden sich in der unteren Mitte des Monitors auf der Vorderseite.

7.2 OSD-Menü sperren oder entsperren

#### Tastenfunktionen

Die Tasten haben folgende Funktionen:

| Taste                                                                 | Aktion                                                                         |  |  |  |
|-----------------------------------------------------------------------|--------------------------------------------------------------------------------|--|--|--|
| Mode                                                                  | CAL-Switch starten                                                             |  |  |  |
|                                                                       | LUT auswählen                                                                  |  |  |  |
| Menu                                                                  | Öffnet das Hauptmenü                                                           |  |  |  |
|                                                                       | Kehrt zu dem übergeordneten Menü zurück bzw. schließt das oberste OSD-<br>Menü |  |  |  |
|                                                                       | Springt auf das links stehende Element                                         |  |  |  |
| Down ↓                                                                | Im Menü nach unten scrollen                                                    |  |  |  |
| (Pfeil nach Unten)                                                    | Ausgewählten Eintrag verkleinern                                               |  |  |  |
| Up ↑                                                                  | Im Menü nach oben scrollen                                                     |  |  |  |
| (Pfeil nach Oben)                                                     | Ausgewählten Eintrag vergrößern                                                |  |  |  |
| Enter                                                                 | Öffnet das nächste Untermenü                                                   |  |  |  |
|                                                                       | Springt auf das rechts stehende Element                                        |  |  |  |
|                                                                       | Führt die ausgewählte Funktion aus                                             |  |  |  |
| Power Schaltet das Gerät in den Standbymodus und aus dem Standbymodus |                                                                                |  |  |  |

### 7.2 OSD-Menü sperren oder entsperren

#### VORSICHT

#### Sperren oder Entsperren des OSD-Menüs

Nur autorisiertes Servicepersonal darf das OSD-Menü sperren oder entsperren. Das OSD muss gesperrt werden, wenn eine Fehlbedienung des Anwenders den bestimmungsgemäßen Einsatz des Monitors beeinträchtigen kann.

Im Lieferzustand ist das OSD entsperrt.

Um das OSD-Menü zu sperren oder zu entsperren, gehen Sie wie folgt vor:

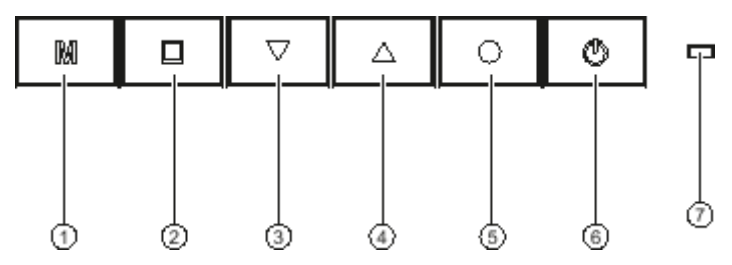

- 1. Drücken Sie einmal die "Enter"-Taste ⑤ [▶ 27].
- 2. Anschließend drücken Sie dreimal die "Down"-Taste ③ [▶ 27].

Als Feedback ändert die LED-Anzeige die Helligkeit während des Tastendrucks.

Je nach Ausgangszustand ist das OSD-Menü nun gesperrt oder entsperrt.

### 7.3 Beschreibung des OSD-Menüs

Über das OSD-Menü werden Einstellungen zum Betrieb des Monitors an bis zu drei Bildquellen durchgeführt.

In der folgenden Abbildung ist der Aufbau des OSD-Menüs dargestellt.

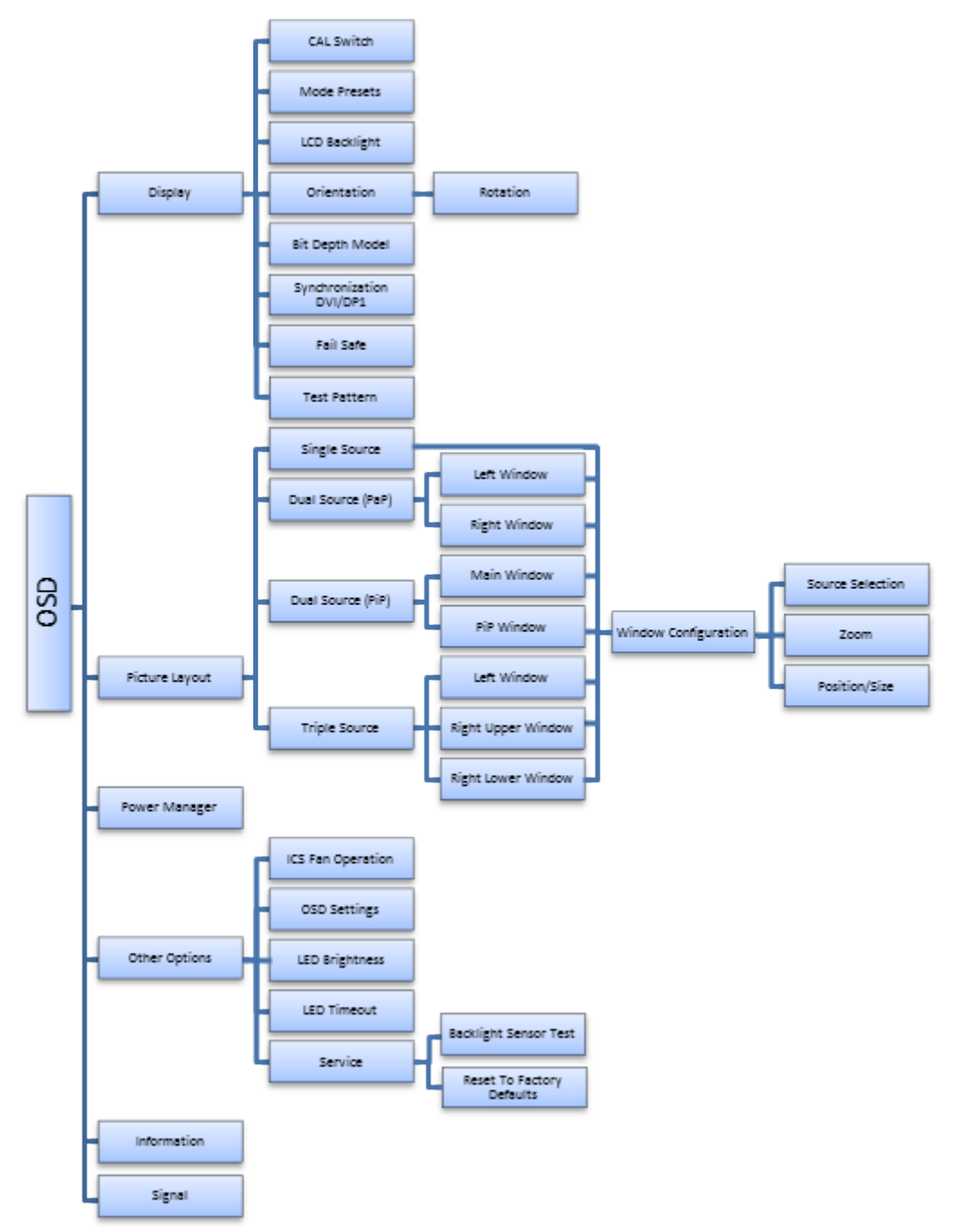

Abb. 1: Aufbau des OSD-Menüs

### 7.3.1 Hauptmenü "Display"

| Funktion      | Einstellen / Einstellbe-<br>reich                                                                                                    | Beschreibung                                                                                                    |
|---------------|----------------------------------------------------------------------------------------------------|----------------------------------------------------------------------------------------------------|
| CAL Switch    | DICOM 1<br>DICOM 2<br>DICOM 3<br>DICOM 4<br>PAS 1054<br><i>Voreinstellung: DICOM 1</i>                                                                           | Wählen der Look Up Table (LUT)<br>Die LUT bestimmt die Gammakurve des Mo-<br>nitors. Mit einer anderen LUT können Sie<br>zum Beispiel bestimmte Graustufen hervor-<br>heben.<br>Hinweis: Wählen Sie für die Betrachtung von<br>Röntgenaufnahmen eine DICOM-LUT aus.                                                                                                    |
| Mode Presets  | DICOM 1: "0" oder "1"<br>DICOM 2: "0" oder "1"<br>DICOM 3: "0" oder "1"<br>DICOM 4: "0" oder "1"<br>PAS 1054: "0" oder "1"<br><i>Voreinstellung: überall "1"</i> | Mode Preset einstellen<br>Diese Funktion ermöglicht Ihnen, LUT-Ein-<br>stellungen in der Funktion "CAL Switch" wähl-<br>bar (1) oder nicht wählbar (0) zu machen.<br>Die Bezeichnungen der wählbaren LUT-Ein-<br>stellungen werden von der Funktion<br>"CAL Switch" übernommen.<br>Hinweis: Eine aktive LUT-Einstellung kann<br>nicht ersetzt werden.                                                                                                    |
| LCD Backlight | LUT BL Command Active<br>Voreinstellung: Active<br>Backlight 01023<br>Voreinstellung: 800                                                                        | <ul> <li>Backlight Command-Steuerung</li> <li>Wenn der Befehl markiert ist, ist die Helligkeitsregelung bezogen auf die Gammakurve aktiv.</li> <li>Dazu wird der Maximalwert der werkseitig abgeglichenen Gammakurve voreingestellt.</li> <li>Hiermit wird sichergestellt, dass die Maximalhelligkeit zur Gammakurve passt.</li> <li>Helligkeit des Backlights ändern</li> <li>Hier ändern Sie die Helligkeit des Backlights.</li> <li>Wenn Sie die Helligkeit verstellen, entsprechen die Graustufen nicht mehr der eingestellten DICOM-Kurve. Dadurch können die</li> </ul> |

| Funktion              | Einstellen / Einstellbe-<br>reich                                    | Beschreibung                                                                                                    |
|-----------------------|----------------------------------------------------------------------|----------------------------------------------------------------------------------------------------|
| Orientation           | Rotation: Disabled/Right/<br>Left<br><i>Voreinstellung: Disabled</i> | Einstellen der Rotation                                                                                                    |
|                       |                                                                      | Hier können Sie die Betriebsart des Monitors<br>in Hoch- oder Querformat umschalten.                                                                                                    |
|                       |                                                                      | Disabled: Monitor wird im Querformat be-<br>trieben.                                                                                                    |
|                       |                                                                      | Right: Das Monitorbild wird im Uhrzeiger-<br>sinn aus dem Querformat in das Hochfor-<br>mat gedreht.                                                                                                    |
|                       |                                                                      | <ul> <li>Left: Das Monitorbild wird gegen den Uhr-<br/>zeigersinn aus dem Querformat in das<br/>Hochformat gedreht</li> </ul>                                                                                                    |
|                       |                                                                      | <b>Hinweis:</b> Die in der Bildquelle verwendete<br>Grafikkarte muss den Betrieb im Hochformat<br>unterstützen. Eine Liste der Betriebsarten fin-<br>den Sie im Kapitel Monitormerkmale [> 44].                                                                                                    |
|                       |                                                                      | <b>Hinweis:</b> Wenn ein PC als Bildquelle ver-<br>wendet wird, ist nach dem Umschalten der<br>Betriebsart ein Neustart des PCs erforderlich.                                                                                                    |
| Bit Depth Model       | Display Port 1                                                       | Einstellen der Farbtiefe                                                                                                    |
|                       |                                                                      | Hier können Sie für den Display Port An-<br>schluss eine 8 oder 10 Bit-Farbtiefe einstel-<br>len. Voreingestellt sind 8 Bit.                                                                                                    |
| Synchronization (DVI/ | Double Buffer                                                        | Einstellen der Synchronisation                                                                                                    |
| DP1)                  | Auto<br>Off<br>Status (nur Anzeige)<br><i>Voreinstellung: Auto</i>   | <ul> <li>Double Buffer: Synchronisation zum Ein-<br/>gangssignal, sodass kein Tearing und<br/>kein Bildspringen auftritt. Das Bild ist ein<br/>Frame verzögert.</li> </ul>                                                                                                    |
|                       |                                                                      | <ul> <li>Auto: Automatisches Einstellen der Syn-<br/>chronisation als "Line Buffer", "Double<br/>Buffer" oder "Off". "Line Buffer" ist eine<br/>Synchronisation zum Eingangssignal, bei<br/>der kein Tearing und kein Bildspringen<br/>auftritt. Die Bildverzögerung ist minimal<br/>und nahezu 0.</li> </ul> |
|                       |                                                                      | <ul> <li>Off: Keine Synchronisation zum Ein-<br/>gangssignal. Dadurch können bei Be-<br/>wegtbildern Tearing sowie Bildsprünge<br/>auftreten. Das Bild ist bis zu einem Frame<br/>verzögert</li> </ul>                                                                                                    |
|                       |                                                                      | Status: Zeigt die aktive Synchronisation<br>an.                                                                                                    |

#### Bedienen

7.3 Beschreibung des OSD-Menüs

| Funktion     | Einstellen / Einstellbe-<br>reich | Beschreibung                                                                                                    |
|--------------|-----------------------------------|----------------------------------------------------------------------------------------------------|
| Fail Safe    | On/Off                            | Fail Safe aktivieren/deaktivieren                                                                                                    |
|              | Voreinstellung: Off               | Die Fail Safe Funktion kann hier für den Ein-<br>gang DVI3 eingeschaltet werden.                                                                           |
|              |                                   | Der Monitor erhält dann im Fehlerfall ein Not-<br>signal, woraufhin das Videosignal des Ein-<br>gangs DVI 3 in der linken oberen Ecke ange-<br>zeigt wird. |
|              |                                   | <b>Hinweis:</b> Fail Safe kann nur eingeschaltet<br>werden, wenn im Picture Layout "Single<br>Source" oder "Dual Source (PaP)" einstellt<br>ist.           |
| Test Pattern | None                              | Integrierte Testbilder wählen und anzei-                                                                                                    |
|              | TG18-OIQ                          | gen                                                                                                    |
|              | Grayramp                          | Um eine sichtbare Kontrolle des Geräts auch                                                                                                    |
|              | Special QC                        | Monitor einen internen Testbild-Generator.                                                                                                    |
|              | White                             | Hinweis: Ein gewähltes Testbild bleibt so                                                                                                    |
|              | 50% Gray                          | lange sichtbar, bis Sie erneut "None" wählen.                                                                                                    |
|              | Black                             |                                                                                                    |
|              | Voreinstellung: None              |                                                                                                    |

### 7.3.2 Hauptmenü "Picture Layout"

Mit dem LX300W ist es möglich, bis zu drei verschiedene Bildquellen gleichzeitig auf dem Monitor anzuzeigen.

#### Hinweis

Display Port 1 und DVI 1 können nicht gleichzeitig angezeigt werden.

#### Anzahl der Fenster festlegen

| Funktion      | Einstellen / Einstellbe-<br>reich | Beschreibung                                                                                              |
|---------------|-----------------------------------|----------------------------------------------------------------------------------------------------|
| Single Source |                                   | Eine Bildquelle wird als Vollbild angezeigt                                                               |
|               |                                   | Standardmäßig wird die an DVI 1 angeschlos-<br>sene Bildquelle angezeigt.                                 |
|               |                                   | Um die Bildquelle oder die Darstellungsgröße<br>zu ändern, öffnen Sie das Menü "Window<br>Configuration". |

| Funktion                                              | Einstellen / Einstellbe-<br>reich                                                                              | Beschreibung                                                                                                    |
|-------------------------------------------------------|----------------------------------------------------------------------------------------------------|----------------------------------------------------------------------------------------------------|
| Dual Source (PaP)                                     | Left Window<br>(Upper Window)                                                                                  | Darstellung in zwei gleichgroßen, nebenei-<br>nanderliegenden Fenstern                                                                                                    |
|                                                       | Right Window<br>(Lower Window)<br><b>Hinweis:</b> Die Einträge in                                              | Zwei Bildquellen werden in zwei gleichgro-<br>ßen, nebeneinanderliegenden Fenstern ange-<br>zeigt.                                                                        |
|                                                       | Klammern werden ange-<br>zeigt, wenn der Monitor<br>im Hochformat betrieben<br>wird.                           | Standardmäßig wird im "Left Window" ("Up-<br>per Window") der Eingang DVI 1 und im<br>"Right Window" ("Lower Window") der Ein-<br>gang DVI 2 angezeigt.                   |
|                                                       |                                                                                                    | Um die Bildquelle oder die Darstellungsgröße<br>zu ändern, öffnen Sie für das jeweilige Fens-<br>ter das Menü "Window Configuration".                                     |
| Hinweis: Wenn die Funkti<br>Source nicht gewählt werd | on Fail Safe aktiviert ist, kar<br>len. Deaktivieren Sie Fail Sa                                               | nn die Funktion Dual Source (PiP) oder Triple<br>afe im OSD-Menü "Display".                                                                                               |
| Dual Source (PiP)                                     | Main Window<br>PiP Window                                                                                      | Darstellung in zwei übereinanderliegen-<br>den Fenstern                                                                                                    |
|                                                       |                                                                                                    | Zwei Bildquellen werden in zwei übereinan-<br>derliegenden Fenstern angezeigt.                                                                                            |
|                                                       |                                                                                                    | Standardmäßig wird im "Main Window" der<br>Eingang DVI 1 und im "PiP Window" der Ein-<br>gang DVI 2 angezeigt.                                                            |
|                                                       |                                                                                                    | Um die Bildquelle oder die Darstellungsgröße<br>zu ändern, öffnen Sie für das jeweilige Fens-<br>ter das Menü "Window Configuration".                                     |
| Triple Source                                         | Left Window<br>(Upper Window)                                                                                  | Darstellung in drei nebeneinanderliegen-<br>den Fenstern                                                                                                    |
|                                                       | Right Upper Window<br>(Right Lower Window)                                                                     | Drei Bildquellen werden in drei Fenstern an-<br>gezeigt. Ein Fenster ist in der einen Monitor-                                                                            |
|                                                       | Right Lower Window<br>(Left Lower Window)                                                                      | hälfte und zwei gleichgroße Fenster sind in<br>der anderen Monitorhälfte angeordnet.                                                                                      |
|                                                       | <b>Hinweis:</b> Die Einträge in<br>Klammern werden ange-<br>zeigt, wenn der Monitor<br>im Hochformat betrieben | Standardmäßig wird im "Left Window" der<br>Eingang DVI 1, im "Right Upper Window" der<br>Eingang DVI 2 und im "Right Lower Window"<br>der Eingang DVI 3 (HDMI) angezeigt. |
|                                                       | wird.                                                                                                    | Um die Bildquelle oder die Darstellungsgröße<br>zu ändern, öffnen Sie für das jeweilige Fens-<br>ter das Menü "Window Configuration".                                     |

### Menü "Window Configuration"

Im Menü "Window Configuration" wird jedem Fenster in der gewählten Fensteranordnung die Bildquelle und die Darstellungsgröße zugewiesen.

#### Bedienen

| 7.3 Beschreibung | des OSD-Menüs |
|------------------|---------------|
|------------------|---------------|

| Funktion              | Einstellen / Einstellbe-<br>reich                     | Beschreibung                                                                                                    |
|-----------------------|-------------------------------------------------------|----------------------------------------------------------------------------------------------------|
| Source Selection      | DVI1                                                  | Bildquelle wählen                                                                                                    |
|                       | DVI2<br>Display Port 1<br>DVI 3 (HDMI)<br>Auto Search | Hier legen Sie fest, welche Bildquelle in dem<br>gewählten Fenster angezeigt werden soll.<br>Wenn Sie "Auto Search" wählen, wird die<br>Bildquelle automatisch festgestellt.<br>Die Einstellung ist nach dem Aus- und Wie- |
|                       | Voreinstellung: Auto                                  | dereinschalten weiterhin vorhanden.                                                                                                    |
|                       | Search                                                | <b>Hinweis:</b> Display Port 1 und DVI 1 können nicht gleichzeitig angezeigt werden.                                                                                                    |
| Zoom                  | 1:1                                                   | Bilddarstellung festlegen                                                                                                    |
|                       | Set To Aspect                                         | <ul> <li>1:1 : Das Bild wird in Originalgröße im<br/>Fenster dargestellt</li> </ul>                                                                                                    |
|                       | Voreinstellung: 1:1                                   | <ul> <li>Set To Aspect: Das Bild wird unter Beibe-<br/>halten des Seitenverhältnisses auf die<br/>maximale Fensterfläche eingestellt.</li> </ul>                                                                           |
|                       |                                                       | <ul> <li>Fill All: Das Bild wird auf der gesamten<br/>Fensterfläche des PiP-Fensters darge-<br/>stellt. Das Seitenverhältnis wird geändert.</li> </ul>                                                                     |
| Position / Size (PiP) | H-Position<br>Voreinstelluna: 64                      | Darstellung des PiP festlegen                                                                                                    |
|                       | V-Position<br>Voreinstellung: 64                      | Picture-in-Picture Darstellung fest. Die Null-<br>position ist in der linken oberen Fensterecke.                                                                                                    |
|                       | H-Size<br><i>Voreinstellung: 96</i>                   |                                                                                                    |
|                       | V-Size<br><i>Voreinstellung: 80</i>                   |                                                                                                    |

| Funktion | Einstellen / Einstellbe-<br>reich                                                           | Beschreibung                                                                                                    |
|----------|---------------------------------------------------------------------------------------------|----------------------------------------------------------------------------------------------------|
| DMPM     | DMPM Lamp Dimmed                                                                            | DMPM-Modus einstellen                                                                                                    |
|          | DMPM Lamp Off                                                                               | Lamp Dimmed: Die Backlight-Helligkeit                                                                                                    |
|          | DMPM Disabled                                                                               | wird auf ein Minimum reduziert. Dadurch                                                                                                    |
|          | Voreinstellung: wird Ener<br>DMPM Lamp Dimmed ter Aktivie<br>In diesem<br>Energiesp<br>den. | nötigt eine kurze Aufwärmzeit bei erneu-<br>ter Aktivierung.<br>In diesem Modus zählen die Zeiten des<br>Energiesparmodus zu den Betriebsstun-<br>den.                                                                                                    |
|          |                                                                                             | <ul> <li>Lamp Off: Das Backlight wird vollständig<br/>ausgeschaltet. Die Energieersparnis wird<br/>gegenüber "Lamp Dimmed" erhöht.</li> <li>Vor der Diagnose von Röntgenbildern be-<br/>nötigt die Lampe jedoch eine Aufwärmzeit<br/>nach erneuter Aktivierung.</li> </ul> |
|          |                                                                                             | <ul> <li>Disabled: Die DMPM-Signale werden ig-<br/>noriert. Der Monitor wird nicht in den<br/>Energiesparmodus versetzt.</li> </ul>                                                                                                    |

### 7.3.3 Hauptmenü "Power Manager"

### 7.3.4 Hauptmenü "Other Options"

| Funktion                                   | Einstellen / Einstellbe-<br>reich               | Beschreibung                                                                                                    |
|--------------------------------------------|-------------------------------------------------|----------------------------------------------------------------------------------------------------|
| ICS Fan Operation                          | Standard                                        | Lüfterregelung                                                                                                    |
| Operating Room<br>Voreinstellung: Standard | Operating Room<br>Voreinstellung: Standard      | <ul> <li>Im Standard-Modus laufen die Lüfter mit<br/>halber Geschwindigkeit. Ab einer be-<br/>stimmten Umgebungstemperatur laufen<br/>die Lüfter mit maximaler Geschwindigkeit.</li> </ul>                                                                    |
|                                            |                                                 | <ul> <li>Im Operating Room-Modus sind die Lüfter<br/>ausgeschaltet. Ab einer bestimmten Um-<br/>gebungstemperatur wird die Helligkeit auf<br/>die Hälfte reduziert.</li> </ul>                                                                                |
| OSD Settings                               | Horizontal 0 139<br><i>Voreinstellung: 75</i>   | Position und Transparenz des OSD-Menüs einstellen                                                                                                    |
|                                            | Vertical 0 41<br><i>Voreinstellung: 16</i>      | Die Position des OSD-Menüs wird durch hori-<br>zontale und vertikale Koordinaten festgelegt.                                                                                                    |
|                                            | Transparency 0 255<br><i>Voreinstellung:255</i> | <b>Hinweis:</b> Das OSD-Menü kann nicht über ein<br>PiP-Fenster oder ein von der Fail Safe Funk-<br>tion übertragenes Bild gelegt werden. Ent-<br>sprechende Eingaben werden unterdrückt<br>bzw. die Position des OSD-Menüs wird auto-<br>matisch korrigiert. |
|                                            |                                                 | Durch "Transparency" wird die Transparenz<br>des OSD-Hintergrundes angepasst.                                                                                                    |

#### Bedienen

7.3 Beschreibung des OSD-Menüs

| Funktion       | Einstellen / Einstellbe-<br>reich | Beschreibung                                                                                                    |
|----------------|-----------------------------------|----------------------------------------------------------------------------------------------------|
| LED Brightness | Bright                            | Helligkeit der Betriebs-LED einstellen                                                                                                    |
|                | Dimmed                            | Um störendes Streulicht der Betriebs-LED zu                                                                                                    |
|                | Voreinstellung: Dimmed            | vermeiden, können Sie die Helligkeit der Be-<br>triebs-LED herabsetzen.                                                                                                    |
|                |                                   | Hinweis: Um den Monitor-Fehlerstatus anzu-<br>zeigen, wird bei einem Fehler im Monitor die<br>Betriebs-LED automatisch wieder heraufge-<br>setzt. Die Leuchtfarbe der Betriebs-LED weist<br>auf eine mögliche Fehlerursache hin. [▶ 42]                            |
| LED Timeout    | No Timeout                        | Timeout der Betriebs-LED einstellen                                                                                                    |
|                | Timeout (min) 1                   | Um störendes Streulicht der Betriebs-LED zu                                                                                                    |
|                | Voreinstellung: No Time-<br>out   | vermeiden, können Sie die Betriebs-LED<br>nach einer eingestellten Wartezeit (in Minu-<br>ten) ausschalten.                                                                                                    |
|                |                                   | <b>Hinweis:</b> Bei einem Fehler im Monitor wird<br>die Betriebs-LED automatisch wieder einge-<br>schaltet, da die Betriebs-LED den Monitor-<br>Fehlerstatus anzeigt. Die Leuchtfarbe der Be-<br>triebs-LED weist auf eine mögliche Fehlerur-<br>sache hin. [▶ 42] |
| Service        | Backlight Sensor Test             | Backlight Sensor Test                                                                                                    |
|                | Reset To Factory Default          | Wenn Sie diese Funktion wählen, wird eine<br>Reihe von Helligkeitseinstellungen anhand<br>des internen Sensors geprüft.                                                                                                    |
|                |                                   | <ul> <li>Weichen diese Werte von der Vorgabe<br/>ab, erscheint die Meldung "Check with QA<br/>SW". Sie haben die Möglichkeit, den Sen-<br/>sor mit der QA-Software neu zu kalibrie-<br/>ren.</li> </ul>                                                            |
|                |                                   | <ul> <li>Weichen diese Werte nicht von der Vor-<br/>gabe ab, wird der Status "Normal" ange-<br/>zeigt.</li> </ul>                                                                                                    |
|                |                                   | Reset To Factory Defaults                                                                                                    |
|                |                                   | Wenn Sie diese Funktion wählen, wird ein Di-<br>alog angezeigt, in dem Sie das Gerät auf die<br>Werkseinstellungen zurücksetzen können.                                                                                                    |

### 7.3.5 Hauptmenü "Information"

| Funktion | Einstellen / Einstellbe-<br>reich | Beschreibung                                                             |
|----------|-----------------------------------|--------------------------------------------------------------------------|
|          | S/N #######                       | Information                                                              |
|          | AN #######                        | Wenn Sie diese Funktion aufrufen, werden                                 |
|          | Working Hours ###                 | folgende Informationen zum Monitor ange-                                 |
|          | Temperature (°C) ##               | • Sorioppummor                                                           |
|          | Firmware #####                    | Senemummer                                                               |
|          | FPGA 1 #####                      | Asset-Nummer                                                             |
|          | OSD Version #####                 | <ul> <li>Installierte Firmware, FPGA- und OSD-<br/>Versionen.</li> </ul> |

### 7.3.6 Hauptmenü "Signal"

| Funktion | Einstellen / Einstellbe-<br>reich | Beschreibung                                                          |
|----------|-----------------------------------|-----------------------------------------------------------------------|
|          | Input                             | Information                                                           |
|          | Width (Pixels) ####               | Wenn Sie diese Funktion aufrufen, werden                              |
|          | Height (Lines) ####               | Informationen über die Videosignale an den<br>Eingängen angezeigt.    |
|          |                                   | Die Eingänge, die vom Monitor angezeigt werden, sind grau hinterlegt. |

## 7.4 Meldungen beim Bedienen

Beim Bedienen des Monitors können folgende Meldungen angezeigt werden:

| Meldung              | Beschreibung                                                           | Abhilfe                                      |
|----------------------|------------------------------------------------------------------------|----------------------------------------------|
| OSD locked           | Es wurde versucht ein gesperr-<br>tes OSD-Menü zu öffnen.              | OSD-Menü sperren oder ent-<br>sperren [▶ 28] |
| OSD unlocked         | Entsperren des OSD-Menüs war erfolgreich.                              | -                                            |
| Wrong OSD version    | Im Monitor ist eine falsche OSD-<br>Version installiert.               | Kontaktieren Sie den Service.                |
| Sensor status normal | Wird nach einem erfolgreichen<br>Backlight Sensor Test ange-<br>zeigt. | -                                            |
| Check with QA SW     | Wird nach einem erfolglosen<br>Backlight Sensor Test ange-<br>zeigt.   | Kontaktieren Sie den Service.                |
| No signal            | Kein gültiges Bildsignal.                                              | Prüfen Sie den Anschluss der<br>Bildquellen. |

#### Bedienen

#### 7.4 Meldungen beim Bedienen

| Meldung                           | Beschreibung                                                                                                    | Abhilfe                                                                                                    |
|-----------------------------------|----------------------------------------------------------------------------------------------------|----------------------------------------------------------------------------------------------------|
| Activate Fail Safe or PiP, Triple | Fail Safe und die Picture<br>Layouts "Dual Source (PiP)"<br>oder "Triple Source" können<br>nicht gleichzeitig betrieben wer-<br>den. | Deaktivieren Sie Fail Safe oder<br>stellen Sie die Picture Layouts<br>"Dual Source (PaP)" oder "Sin-<br>gle Source" ein. |

## 8 Reinigen und Warten

### 8.1 Reinigen

#### **Empfohlene Reinigungs- und Desinfektionsmittel**

#### ACHTUNG

#### Gerätepflege, Reinigung und Desinfektion

- Vermeiden Sie das Eindringen von Flüssigkeit in das Gerät. Wenn Flüssigkeit in das Gerät eindringt, kann das zum Stromschlag oder zum Ausfall des Geräts führen.
- Die Bildschirmoberfläche ist sehr empfindlich gegenüber mechanischen Einflüssen. Vermeiden Sie deshalb unbedingt Kratzer, Stöße oder ähnliches.
- Reinigen Sie die Bildschirmoberfläche mit einem Mikrofasertuch und, wenn notwendig, mit einem empfohlenen Reinigungsmittel. Reinigen Sie die Gehäuseteile nur mit einem empfohlenen Reinigungsmittel.
- Verwenden Sie zur Desinfektion nur die getesteten Desinfektionsmittel.
- Wenn ein Reinigungsmittel direkt auf die Bildschirmoberfläche gesprüht oder gespritzt wird, müssen Sie die Tropfen vor Erreichen des Bildschirmrandes mit einem Mikrofasertuch entfernen.
- Flüssigkeitstropfen auf dem Gerät sollten Sie sofort zu entfernen. Ein längerer Kontakt mit Flüssigkeiten kann beispielsweise Verfärbungen oder Kalkränder auf der Oberfläche hinterlassen

| Wirkstoffklasse             | Getestete Reinigungs- und<br>Desinfektionsmittel | Weitere Beispiele                       |
|-----------------------------|--------------------------------------------------|-----------------------------------------|
| Aldehyde                    | Melsitt                                          | Aldasan 2000                            |
|                             |                                                  | Kohsolin                                |
|                             |                                                  | Gigasept FF                             |
|                             |                                                  | Cidex                                   |
| Chlorderivate               | Terralin                                         | Quartamon Med                           |
| Desinfektionsmittel         | Mikrozid Liquid                                  | TaskiDS5001 (Diverseyle-<br>ver Labs)   |
|                             |                                                  | Morning Mist                            |
|                             |                                                  | Surfanios Fraicheur Citron (Anios Labs) |
| Guanidinderivate            | Lysoformin                                       |                                         |
| Quarternäre Verbindungen    | Incidur-Spray, unverdünnt                        |                                         |
| Haushaltsübliche Spülmittel | denk mit                                         | Fairy Ultra, Pril, Palmolive            |
| Prydinderivate              | Spray Activ, unverdünnt                          |                                         |
| Wasser                      | Leitungswasser                                   |                                         |
|                             | Destilliertes Wasser                             |                                         |

#### Hinweis

Hinweise zur Reinigung oder Desinfektion weiterer Systemkomponenten sind der jeweiligen Gebrauchsanweisung zu entnehmen.

#### Nicht erlaubte Reinigungs- und Desinfektionsmittel

Folgende Reinigungs- und Desinfektionsmittel können nach längerer Einwirkung den Lack aufhellen:

| Wirkstoffklasse     | Getestete Reinigungs- und<br>Desinfektionsmittel | Weitere Beispiele |
|---------------------|--------------------------------------------------|-------------------|
| Alkohol             | Ethylalkohol, 96 %                               | Hospiset Tuch     |
| Peroxidverbindungen | Perform                                          | Dismozon pur      |
| Benzin              | Siedebereichsbenzin                              | Petrolether       |

### 8.2 Warten

#### /NORSICHT

#### Wartungsarbeiten

Wartungsarbeiten am Monitor dürfen nicht im Beisein von Patienten durchgeführt werden.

#### Einstellungen regelmäßig prüfen

Durch Alterungsvorgänge der LCD-Einheit und des Backlights ändert sich die Bildqualität des Monitors.

- Korrigieren Sie gegebenenfalls die Einstellungen.

#### Bildqualität prüfen

Mit dem Programm EIZO RadiCS können Sie sämtliche Qualitätsprüfungen durchführen.

#### Einstellungen ändern

Mit einem Photometer und einer geeigneten Software können Sie die Monitor-Einstellungen ändern.

#### Einstellungen prüfen und kalibrieren

Mit einem Photometer und einer geeigneten Software können Sie die Einstellungen des Monitors prüfen und bei Bedarf kalibrieren.

#### Visuelle Bestätigung nach Kalibrierung des Monitors

Nach Kalibrierung des Monitors müssen Sie die korrekte und erfolgreiche Durchführung visuell bestätigen. Dazu sind z. B. die folgenden zwei Testbilder geeignet:

- SMPTE-Bild: Die Graustufen müssen sowohl bei 5 % als auch bei 95 % korrekt sichtbar dargestellt werden.
- VeriLum-Bild: Die korrekte Kalibrierung wird durch die sichtbare Darstellung der kleinen Quadrate in allen Graustufen bestätigt.

## 9 Troubleshooting

Im normalen Betrieb leuchtet die LED durchgehend grün. Im Fehlerfall lässt sich anhand der Bildschirmdarstellung und der Betriebs-LED der Fehler wie folgt eingrenzen.

- 1. Prüfen Sie den Monitor auf die in der Tabelle aufgeführten möglichen Ursachen.
- 2. Führen Sie die Abhilfemaßnahmen aus, bevor Sie den Service benachrichtigen.

| Kein | Bild | sichtbar |
|------|------|----------|
|------|------|----------|

| LED    | Ursache                                                                                                    | Abhilfe                                                                         |
|--------|----------------------------------------------------------------------------------------------------|---------------------------------------------------------------------------------|
| Grün   | Videosignal erkannt, Monitor oder<br>Grafikkarte aber falsch eingestellt                                                                                                    | OSD-Menü aufrufen und prüfen, ob schwar-<br>zes Testbild ausgeschaltet ist.     |
|        |                                                                                                    | • Die Monitoreinstellungen prüfen (z. B. LUT, Helligkeit, kein Testbild, etc.). |
|        |                                                                                                    | Einstellungen der Grafikkarte prüfen und<br>anpassen.                           |
|        | Videosignal erkannt, aber Gerät defekt                                                                                                    | Service benachrichtigen                                                         |
| Gelb   | Kein Fehler, DVI-DMPM Power Ma-<br>nagement System aktiv:                                                                                                    | Energiesparmodus deaktivieren                                                   |
|        | Betriebssystem des Rechners schaltet<br>den Monitor in den Modus zur Ener-<br>gieeinsparung und Schonung des<br>Backlights.                                                 |                                                                                 |
|        | Kein Eingangssignal                                                                                                    | DVI-/Display Port-Kabel nicht angeschlos-<br>sen                                |
|        | Falsches Timing liegt an                                                                                                    | Timing korrigieren                                                              |
| Rot    | Interner Fehler                                                                                                    | Service benachrichtigen                                                         |
|        | Übertemperaturschwelle überschritten:                                                                                                    | Monitor ausschalten                                                             |
|        | Der Sollwert für die Backlight-Rege-<br>lung wird halbiert. Um die Temperatur<br>zu senken und mögliche Schäden zu<br>vermeiden, wird die Helligkeit deutlich<br>reduziert. | Lüftungsbedingungen prüfen und bei Bedarf<br>verbessern                         |
|        |                                                                                                    | Geringere Helligkeit für den Regelbetrieb<br>einstellen                         |
| Dunkel | Gerät ist aus                                                                                                    | Netzschalter einschalten                                                        |
|        | Netzleitung ist nicht oder nicht richtig gesteckt                                                                                                    | Netzleitung prüfen                                                              |
|        | Netzleitung defekt                                                                                                    | Netzleitung tauschen                                                            |
|        | Sicherung defekt                                                                                                    | Service benachrichtigen                                                         |

| LED         | Ursache                                                                                                    | Abhilfe                                                                                              |
|-------------|----------------------------------------------------------------------------------------------------|----------------------------------------------------------------------------------------------------|
| Grün        | Kein Fehler, korrekter Betriebszustand                                                                                                    | -                                                                                                    |
| Gelb        | Lampen-Warmlaufperiode:                                                                                                    | Warmlaufperiode abwarten.                                                                            |
|             | Einstellung ist aktiv und der Monitor befindet sich in der Warmlaufperiode.                                                                                                 | <ul> <li>Wenn die Lampe die stabilisierte Leucht-<br/>dichte erreicht, wird die LED grün.</li> </ul> |
| Gelb (blin- | Lampen-Warmlaufperiode:                                                                                                    | Service benachrichtigen                                                                              |
| kend)       | Einstellung ist aktiv und die Warmlauf-<br>periode ist abgelaufen, ohne dass der<br>Monitor die stabilisierte Leuchtdichte<br>erreicht hat.                                 |                                                                                                    |
|             | Monitor hat ein erstes kritisches Tem-<br>peraturniveau erreicht.                                                                                                    | <ul> <li>Geringere Helligkeit f ür den Regelbetrieb<br/>einstellen.</li> </ul>                       |
|             |                                                                                                    | <ul> <li>Lüftungsbedingungen prüfen und Bedarf<br/>verbessern.</li> </ul>                            |
|             | Interner Fehler                                                                                                    | Service benachrichtigen                                                                              |
| Rot         | Übertemperaturschwelle überschritten:                                                                                                    | Monitor ausschalten                                                                                  |
|             | Der Sollwert für die Backlight-Rege-<br>lung wird halbiert. Um die Temperatur<br>zu senken und mögliche Schäden zu<br>vermeiden, wird die Helligkeit deutlich<br>reduziert. | <ul> <li>Lüftungsbedingungen prüfen und bei Be-<br/>darf verbessern.</li> </ul>                      |
|             |                                                                                                    | <ul> <li>Geringere Helligkeit f ür den Regelbetrieb<br/>einstellen.</li> </ul>                       |
|             | Interner Fehler                                                                                                    | Service benachrichtigen                                                                              |
| Dunkel      | "LED Timeout" aktiviert                                                                                                    | Kein Fehler                                                                                          |
|             |                                                                                                    | "LED Timeout"-Einstellung ausschalten                                                                |
|             | Betriebs-LED ist defekt                                                                                                    | Service benachrichtigen                                                                              |

#### **Bild sichtbar**

## 10 Technische Daten

#### Hinweis

#### Gültigkeit der technischen Daten

Alle technischen Daten gelten nach einer Warmlaufzeit von 30 Minuten.

### 10.1 Monitormerkmale

| Merkmal                  | Wert                                          |
|--------------------------|-----------------------------------------------|
| Тур                      | TFT, Dual-Domain, IPS-mode, amorphes Silizium |
| Aktive Fläche            | 641,28 mm x 404,81 mm                         |
| Bilddiagonale            | 29,8" (75,7 cm)                               |
| Auflösung                | 2560 x 1600 Pixel                             |
| Bildwiederholungsrate    | 60 Hz                                         |
| Pixel-Anordnung          | RGB vertikale Streifen                        |
| Pixel-Abstand            | 0,2505 mm x 0,2505 mm                         |
| Kontrastverhältnis       | 1100:1 typisch                                |
| Horizontaler Blickwinkel | 170° typisch                                  |
| Vertikaler Blickwinkel   | 170° typisch                                  |
| Hinterleuchtung          | White LED                                     |
| Bildhelligkeit           | 750 cd/m² typisch                             |
|                          | 620 cd/m <sup>2</sup> mindestens              |

### 10.2 Stromversorgung

| Netzanschluss            | Kaltgerätebuchse      |
|--------------------------|-----------------------|
| Netzspannung             | AC 100 240 V (± 10 %) |
| Netzfrequenz             | 50 60 Hz (± 5 %)      |
| Stromaufnahme            | max. 1,5 A max. 0,7 A |
| Maximaler Stromverbrauch | 150 W                 |
| Energiesparmodus         | < 20 W                |
| Standby Modus            | typisch 1 W           |

## 10.3 Ein-/Ausgänge

| DVI 1                                          | <ul> <li>1 x Dual Link DVI-I-Buchse (Analog-Pins sind<br/>nicht belegt) – max, 2560 x 1600 bei 60 Hz</li> </ul> |
|------------------------------------------------|----------------------------------------------------------------------------------------------------|
|                                                | <ul> <li>Service und Kommunikation über DDC-Kanal<br/>der DVI-Buchse</li> </ul>                                 |
| DVI 2                                          | 1 x Single Link DVI-I-Buchse (Analog-Pins sind nicht belegt) – max. 1920 x 1200 bei 60 Hz                       |
| Display Port 1                                 | 1 x Display Port – max. 2560 x 1600 bei 60 Hz                                                                   |
| HDMI-Stecker (DVI 3)                           | 1 x HDMI-Buchse (es wird ein DVI-Signal über-<br>tragen) – max. 1280 x 1024 bei 60 Hz                           |
| 4-polige Mini-DIN-Buchse (serieller Anschluss) | Zum Anschluss eines Photometers                                                                                 |
| 2 x USB (Downstream)                           | Zum Anschluss externer USB-Geräte                                                                               |
| 2 x USB (Upstream)                             | Zur Kommunikation mit dem PC und zu Service-<br>zwecken                                                         |
| 2 x DC 5 V/max. 1 A                            | Zum Anschluss externer Geräte                                                                                   |

### 10.4 Mechanischer Aufbau

| Gehäuseteile                                     | Metall und Kunststoff                |
|--------------------------------------------------|--------------------------------------|
| Lüftungsöffnungen                                | In der Rückwand                      |
| Schutzart                                        | IP20 nach EN 60529                   |
| Anschlussfeld                                    | Auf der Rückseite, abgedeckt         |
| Gewicht (ohne Standfuß)                          | RadiForce LX300W: 15,5 kg +/- 1 kg   |
|                                                  | RadiForce LX300W-P: 18,5 kg +/- 1 kg |
|                                                  | RadiForce LX300W-S: 19,5 kg +/- 1 kg |
| Abmessungen (B x H x T) in mm<br>(ohne Standfuß) | 701,5 x 472,6 x 107,4                |

### 10.5 Klimatische Eigenschaften

| Im Betrieb         |                                  |
|--------------------|----------------------------------|
| Temperaturbereich  | +5 °C +40 °C Umgebungstemperatur |
| Temperaturgradient | maximal 5 °C/h, ohne Betauung    |
| Luftdruck          | 700 1060 hPa                     |

| Bei Transport und Lagerung (verpackt) |                                         |
|---------------------------------------|-----------------------------------------|
| Temperaturbereich                     | -20 °C +60 °C Umgebungstemperatur       |
| Temperaturgradient                    | maximal 5 °C/h, ohne Betauung           |
| Luftfeuchtigkeit                      | 10 90 %, nicht kondensierend, bei 25 °C |
| Luftdruck                             | 200 1060 hPa                            |

## 10.6 Sicherheitsbestimmungen

## CE

Dieses Produkt trägt ein CE-Kennzeichen in Übereinstimmung mit den Bestimmungen der Richtlinie 93/42/EWG vom 14. Juni 1993 über Medizinprodukte.

| Sicherheitsbestimmungen |                                           |
|-------------------------|-------------------------------------------|
| Sicherheitsnormen       | IEC/EN 60601-1 (Second Edition)           |
|                         | IEC/EN 60601-1 (Third Edition)            |
|                         | • CAN/CSA - C 22.2 No. 60601-1-08         |
|                         | • GB4943.1 (nichttropisch, Höhe < 2000 m) |
| Schutzklasse            | Schutzklasse I                            |
| Schutzart               | IP20                                      |
| Konformität             | CE nach MDD 93/42/EWG (Class I)           |

### 10.7 Mechanische Anforderungen

| Im Betrieb        |                                                    |
|-------------------|----------------------------------------------------|
| Vibrationen       | Nach EN 60068-2-6                                  |
|                   | 10 57 Hz bei ± 0,075 mm Auslenkung                 |
|                   | 57 500 Hz bei 10 m/s², 8 Zyklen pro Achse          |
| Schock            | Nach EN 60068-2-27                                 |
|                   | 50 m/s <sup>2</sup> Halbsinus, 3 Schocks pro Achse |
|                   |                                                    |
| Verpackte Einheit |                                                    |
|                   |                                                    |

| Vibrationen | Nach EN 60068-2-64 |
|-------------|--------------------|
| Schock      | Nach EN 60068-2-27 |

| Elektromagnetische Verträglichkeit                     |                                                     |  |
|--------------------------------------------------------|-----------------------------------------------------|--|
| Störfestigkeit/Störaussendungen                        | • EN 60601-1-2, 3rd Edition, 2007-12                |  |
|                                                        | • IEC 60601-1-2, 3rd Edition, 2007-03               |  |
|                                                        | • EN 55011:2009/A1:2010                             |  |
|                                                        | • EN55022:2010+AC:2011                              |  |
|                                                        | Subpart B of Part 15 of FCC Rules Class B           |  |
|                                                        | C-Tick                                              |  |
|                                                        | – CISPR22:2008, Class A                             |  |
|                                                        | <ul> <li>– EN55022:2010+AC:2011, Class A</li> </ul> |  |
|                                                        | - IEC 61000-3-2:2009                                |  |
|                                                        | – EN 60601-3-2:2006                                 |  |
|                                                        | VCCI/JEIDA                                          |  |
|                                                        | - CISPR22:2008, Class B                             |  |
|                                                        | <ul> <li>– EN55022:2010+AC:2011, Class A</li> </ul> |  |
|                                                        | - IEC 61000-3-2:2009                                |  |
|                                                        | – EN 60601-3-2:2006                                 |  |
| Elektrostatische Entladung auf Gehäusetei-<br>le (ESD) | EN 61000-4-2:2009-03                                |  |
|                                                        | 8 kV Luft, 6 kV Kontakt                             |  |
| HF-Einstrahlung                                        | EN 61000-4-3/A2:2010-07                             |  |
|                                                        | 80 MHz 2500 MHz,                                    |  |
|                                                        | 3 V/m 80 % AM 1 kHz                                 |  |
| Burst auf Netzleitungen                                | EN 61000-4-4:2010-03                                |  |
|                                                        | 2 kV                                                |  |
| Burst auf Signalleitung                                | EN 61000-4-4:2010-03                                |  |
|                                                        | 1 kV                                                |  |
| Surge auf Netzleitungen                                | EN 61000-4-5:2006-11                                |  |
|                                                        | 1 kV symmetrisch, 2 kV unsymmetrisch                |  |
| Magnetfelder                                           | EN 61000-4-8:2010-02                                |  |
| Gleichfelder                                           | 4000 A/m (maximal)                                  |  |
| Wechselfelder                                          | 1000 Aeff/m (maximal)                               |  |
| Spannungsschwankung                                    | EN 61000-4-11 Ausgabe 2010-08                       |  |
| Netzrückwirkung Oberwellen                             | EN 61000-3-2 Ausgabe 2009-04                        |  |
|                                                        | GB17625.1                                           |  |
| Netzrückwirkung Spannungsschwankungen                  | EN 61000-3-3 Ausgabe 2008-06                        |  |
| Grenzwerte Funkstöreigenschaften                       | GB9254                                              |  |

### 10.8 Elektromagnetische Verträglichkeit

Maßzeichnungen 11.1 Ansicht von vorne und oben

## 11 Maßzeichnungen

Alle Maße in mm.

### 11.1 Ansicht von vorne und oben

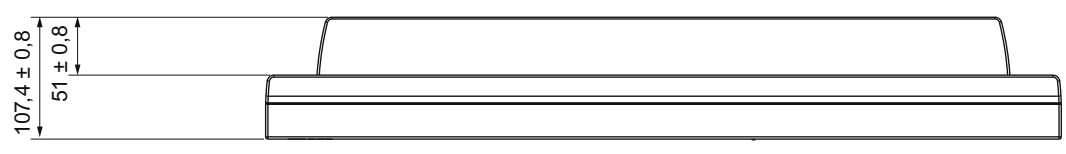

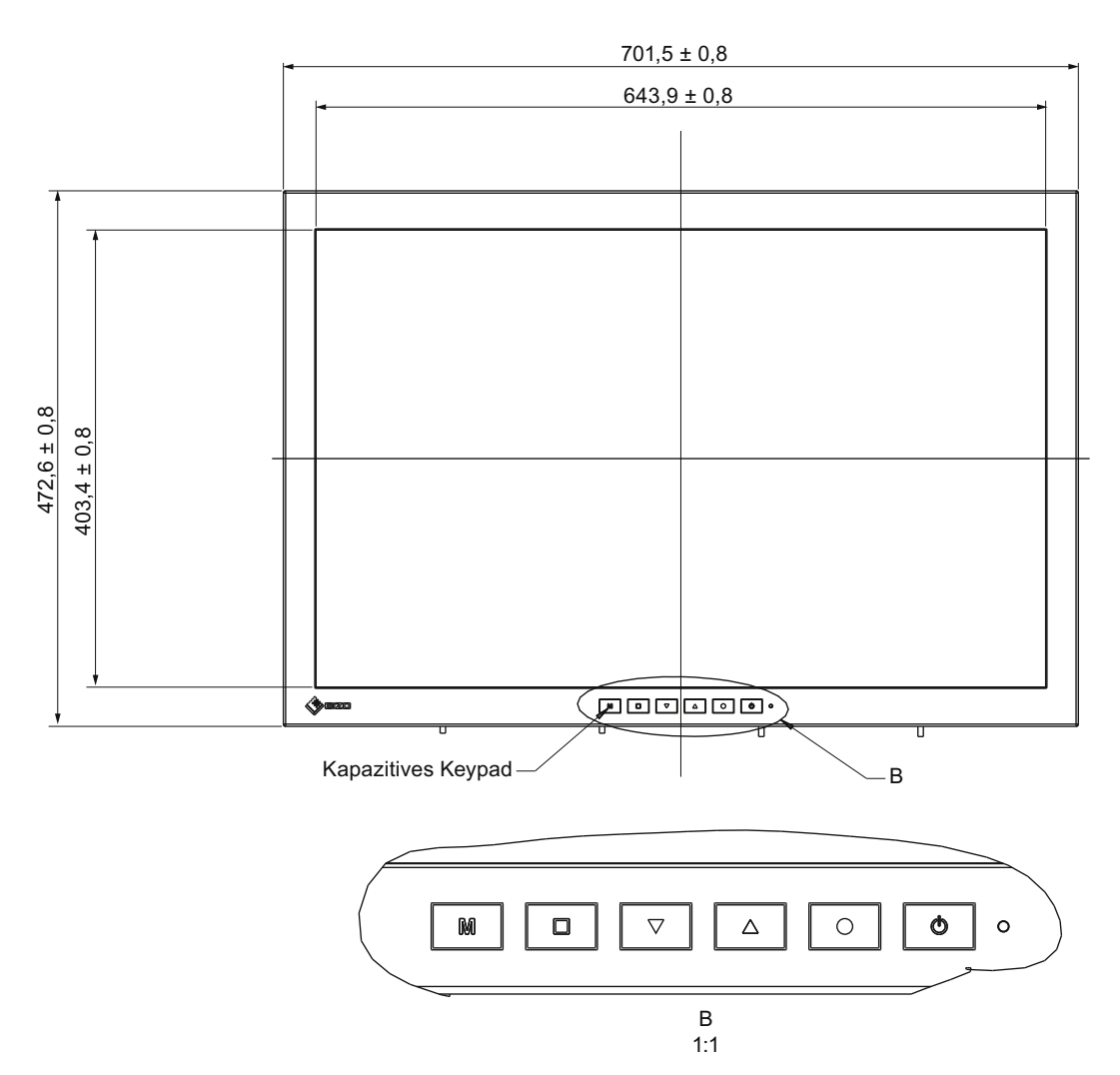

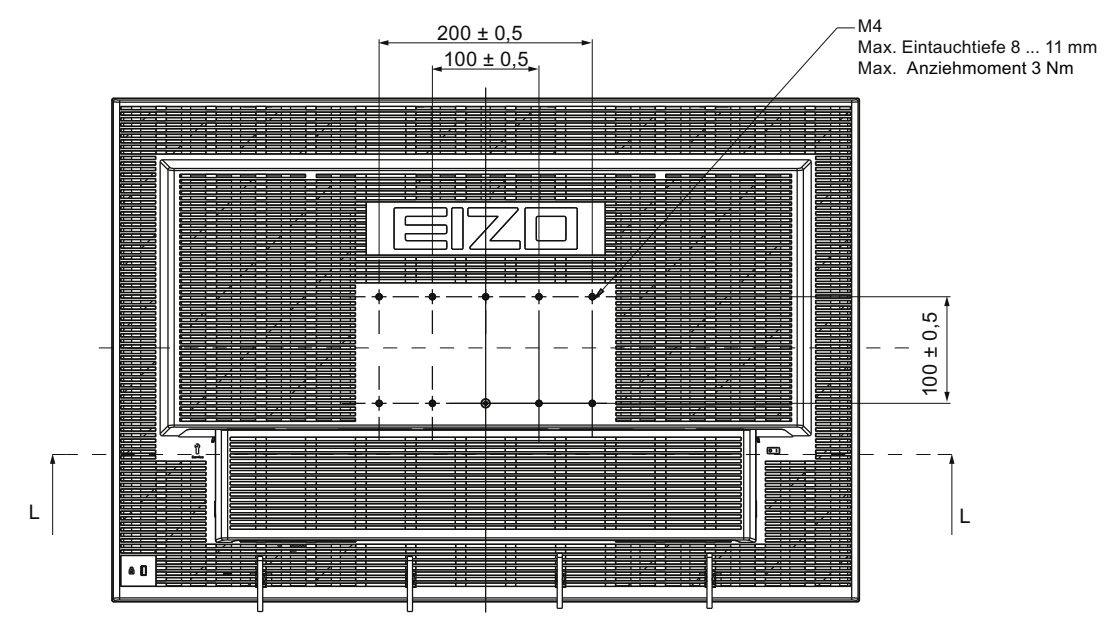

### 11.2 Ansicht von hinten - mit Abdeckung

Maßzeichnungen

11.3 Ansicht mit Standfuß

### 11.3 Ansicht mit Standfuß

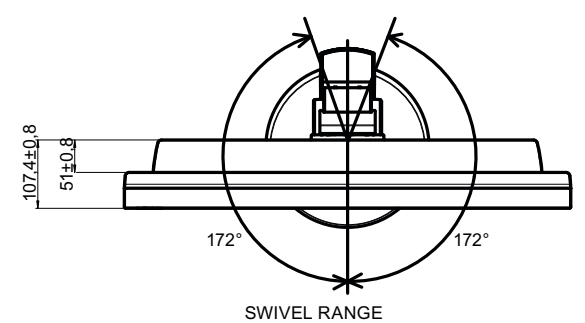

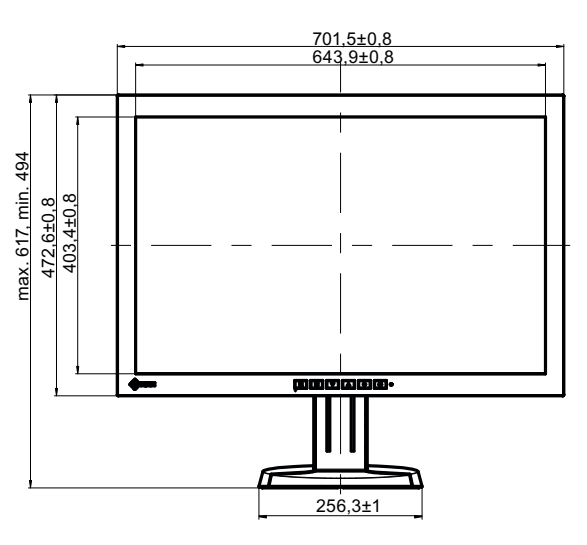

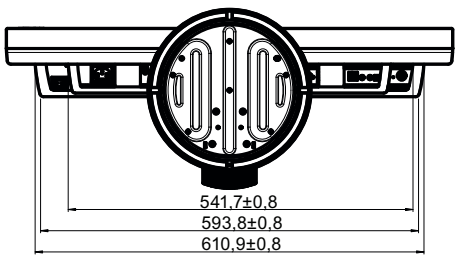

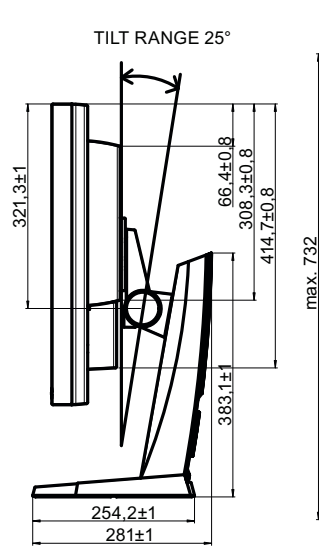

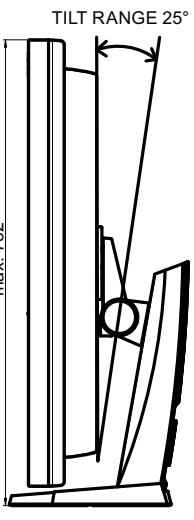

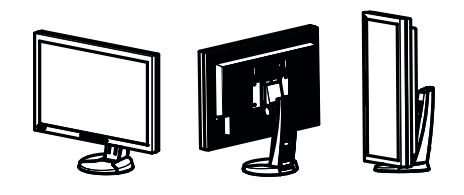

## 12 Ersatzteile/Zubehör

### 12.1 Zubehör

#### **DVI Transmission Link TDL3600**

Mit der digitalen Übertragungsstrecke können hochwertige Videodaten ohne Datenverlust über eine Entfernung von bis zu 36 Metern übermittelt werden. Die Übertragung durch Ethernet-Kabel ermöglicht eine robuste Handhabung und einfache Installation. Die Kabel können außerdem problemlos durch schmale Durchlässe geführt werden. Bestell-Nr.: 6GF6010-2DB36

#### **DVI-D Dual Link Signalkabel**

Von EIZO empfohlenes DVI-D Dual Link Signalkabel mit 2 m Länge. Bestell-Nr.: 6GF6980-1TA10

13.1 Leitlinien und Herstellererklärung – Elektromagnetische Aussendung

## 13 Anhang

# 13.1 Leitlinien und Herstellererklärung – Elektromagnetische Aussendung

Der Monitor RadiForce® LX300W ist für den Betrieb in einer wie unten angegebenen Umgebung bestimmt. Der Anwender des Monitors sollte sicherstellen, dass er in einer derartigen Umgebung betrieben wird.

| Störaussendungs-mes-<br>sungen                                              | Übereinstimmung | Elektromagnetische Umgebung - Leitfaden                                                                                                    |
|-----------------------------------------------------------------------------|-----------------|----------------------------------------------------------------------------------------------------|
| HF-Aussendungen<br>nach CISPR 11                                            | Gruppe 1        | Der Monitor RadiForce® LX300W verwendet<br>HF-Energie ausschließlich zu seiner internen<br>Funktion. Daher ist seine HF-Ausstrahlung sehr<br>gering, und es ist unwahrscheinlich, dass be-<br>nachbarte elektronische Geräte gestört werden. |
| HF-Aussendungen<br>nach CISPR 11                                            | Klasse B        | Der Monitor RadiForce® LX300W ist für den Gebrauch in allen Einrichtungen einschließlich                                                                                                    |
| Aussendungen von Ober-<br>schwingungen<br>nach IEC 61000-3-2                | Klasse A        | Wohnbereich und solchen geeignet, die unmit-<br>telbar an ein öffentliches Versorgungsnetz ange-<br>schlossen sind, das auch Gebäude versorgt, die<br>zu Wohnzwecken benutzt werden.                                                         |
| Aussendungen von Span-<br>nungsschwankungen /<br>Flicker nach IEC 61000-3-3 | Stimmt überein  |                                                                                                    |

### 13.2 Kennzeichnungen und Symbole

Die Kennzeichnungen und Symbole auf dem Gerät haben folgende Bedeutungen:

| Kennzeichnung /<br>Symbol | Bedeutung<br>(Ort der Anbringung)                                                                                        |
|---------------------------|----------------------------------------------------------------------------------------------------|
| $\triangle$               | Symbol für "Achtung, Begleitdokumente beachten".<br>(Typenschild)                                                        |
| CE                        | CE-Kennzeichnung (Konformitätszeichen der EU).<br>(Typenschild)                                                          |
| Electrical Safety         | MET-Kennzeichnung unter Berücksichtigung der US-amerikanischen und ka-<br>nadischen Landesbestimmungen.<br>(Typenschild) |
| 11/2011                   | Symbol für Herstellungsdatum für Medizinprodukte.<br>(Typenschild)                                                       |
| X                         | WEEE-Kennzeichnung: Produkt muss gesondert entsorgt werden, Werkstof-<br>fe sind wieder verwertbar.<br>(Typenschild)     |
|                           | Kennzeichnung gemäß ACPEIP (China-RoHS).<br>(Typenschild)                                                                |
|                           | Symbol für "Ein" (Spannung).<br>(Netzschalter)                                                                           |
| 0                         | Symbol für "Aus" (Spannung).<br>(Netzschalter)                                                                           |
|                           | Eingang für Serviceeinsätze.<br>(PS2-Buchse)                                                                             |
|                           | Symbol für "Gebrauchsanweisung beachten".<br>(Gerät)                                                                     |
|                           | Symbol für "Nur für autorisiertes Servicepersonal".<br>(Gerät)                                                           |

```
Anhang
13.3 Umweltschutz
```

### 13.3 Umweltschutz

Bei der Entsorgung des Produkts müssen die landesspezifischen Anforderungen und Gesetze eingehalten werden.

### 13.4 Weitere Geräte

Angeschlossene Geräte, wie z. B. PCs, müssen den relevanten Sicherheitsstandards entsprechen.

### 13.5 Kontakt

#### Unterstützung bei der Installation und bei technischen Fragen

Lösungen für die Medizin (http://www.eizo.com)

### 13.6 Marken

Das EIZO Logo ist eine eingetragene Marke der EIZO Corporation in Japan und in weiteren Ländern.

EIZO ist eine eingetragene Marke der EIZO Corporation in Japan und in weiteren Ländern.

RadiForce ist eine eingetragene Marke der EIZO Corporation in Japan und in weiteren Ländern.

RadiCS ist eine eingetragene Marke der EIZO Corporation in Japan und in weiteren Ländern.

RadiNET ist eine eingetragene Marke der EIZO Corporation in Japan und in weiteren Ländern.

ScreenManager ist eine eingetragene Marke der EIZO Corporation in Japan und in weiteren Ländern.

Windows ist ein eingetragenes Markenzeichen der Microsoft Corporation in den Vereinigten Staaten und anderen Ländern.

Apple ist eine eingetragene Marke von Apple Inc.

Macintosh ist eine eingetragene Marke von Apple Inc.

Mac ist eine eingetragene Marke von Apple Inc.

VESA ist eine eingetragene Marke der Video Electronics Standards Association in den Vereinigten Staaten und anderen Ländern.

Alle anderen Marken sind Eigentum der entsprechenden Markeninhaber.

### 13.7 China RoHS (Restriction of Hazardous Substances)

#### LCD Monitor 液晶显示器 型号 Model: 6GF6200-5L\$##

根据 SJ/T11364-2006《电子信息产品污染控制标识要求》特提供如下有关污染控制方面的信息。

The following product pollution control information is provided according to SJ/T11364-2006 Marking for Control of Pollution caused by Electronic Information Products.

#### 电子信息产品污染控制标志说明 Explanation of Pollution Control Label

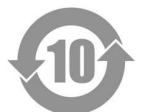

该标志表明本产品含有超过中国标准 SJ/T11363- 2006《电子信息产品中有毒有害物质的 限量要求》中限量的有毒有害物质。标志中的数字为本产品的环保使用期,表明本产品在 正常使用的条件下,有毒有害物质不会发生外泄或突变,用户使用本产品不会对环境造成 严重污染或对其人身、财产造成严重损害的期限。单位为年。

为保证所申明的环保使用期限,应按产品手册中所规定的环境条件和方法进行正常使用, 并严格遵守产品维修手册中规定的定期维修和保养要求。

产品中的消耗件和某些零部件可能有其单独的环保使用期限标志,并且其环保使用期限有 可能比整个产品本身的环保使用期限短。应到期按产品维修程序更换那些消耗件和零部 件,以保证所申明的整个产品的环保使用期限。

本产品在使用寿命结束时不可作为普通生活垃圾处理,应被单独收集妥善处理。 This symbol indicates the product contains hazardous materials in excess of the limits established by the Chinese standard SJ/T11363-2006 *Requirements for Concentration Limits for Certain Hazardous Substances in Electronic Information Products.* The number in the symbol is the Environment-friendly Use Period (EFUP), which indicates the period during which the toxic or hazardous substances or elements contained in electronic information products will not leak or mutate under normal operating conditions so that the use of such electronic information products will not result in any severe environmental pollution, any bodily injury or damage to any assets. The unit of the period is "Year". In order to maintain the declared EFUP, the product shall be operated normally according to the instructions and environmental conditions as defined in the product manual,

and periodic maintenance schedules specified in Product Maintenance Procedures shall be followed strictly.

Consumables or certain parts may have their own label with an EFUP value less than the product. Periodic replacement of those consumables or parts to maintain the declared EFUP shall be done in accordance with the Product Maintenance Procedures. This product must not be disposed of as unsorted municipal waste, and must be collected separately and handled properly after decommissioning. 13.7 China RoHS (Restriction of Hazardous Substances)

#### 有毒有害物质或元素的名称及含量 Name and Concentration of Hazardous Substances

| 部件名称 Component Name                                             | 有毒有害      | 物质或元素     | Hazardo   | us substa       | inces' nan    | ne                  |
|-----------------------------------------------------------------|-----------|-----------|-----------|-----------------|---------------|---------------------|
|                                                                 | 铅<br>(Pb) | 汞<br>(Hg) | 镉<br>(Cd) | 六价铬<br>(Cr(VI)) | 多溴联苯<br>(PBB) | 多溴二苯<br>醚<br>(PBDE) |
| 液晶纯平屏幕<br>LCD Flat Screen                                       | 0         | 0         | 0         | 0               | 0             | 0                   |
| 控制板<br>Controller Board                                         | 0         | 0         | 0         | 0               | 0             | 0                   |
| 电源<br>Power Supply                                              | x         | 0         | 0         | 0               | 0             | 0                   |
| 其他 电路板<br>Other Circuit Boards                                  | 0         | 0         | 0         | 0               | 0             | 0                   |
| 其他(电缆等)<br>Others (cables, etc.)                                | 0         | 0         | 0         | 0               | 0             | 0                   |
| 机架、底盘<br>Housing, Chassis                                       | 0         | 0         | 0         | 0               | 0             | 0                   |
| 附件(信号电缆、输电线等)<br>Acessories (signal cable, power line,<br>etc.) | 0         | 0         | 0         | 0               | 0             | 0                   |

O: 表示该有毒有害物质在该部件所有均质材料中的含量均在 SJ/T11363-2006 标准规定的限量要求以 下

X: 表示该有毒有害物质至少在该部件的某一均质材料中的含量超出 SJ/T11363-2006 标准规定的限量 要求

- 此表所列数据为发布时所能获得的最佳信息.
- 由于缺少经济上或技术上合理可行的替代物质或方案,此医疗设备运用以上一些有毒有害物质来实现设备的预期临床功能,或给人员或环境提供更好的保护效果。

O: Indicates that this toxic or hazardous substance contained in all of the homogeneous materials for this part is below the limit requirement in SJ/T11363-2006.

X: Indicates that this toxic or hazardous substance contained in at least one of the homogeneous materials used for this part is above the limit requirement in SJ/T11363-2006

- Data listed in the table represents best information available at the time of publication.
- Applications of hazardous substances in this medical device are required to achieve its intended clinical uses, and/or to provide better protection to human beings and/or to environment, due to lack of reasonably (economically or technically) available substitutes.

产品中有毒有害物质或元素的名称及含量 Table of hazardous substances' name and concentration.

## Stichwortverzeichnis

### Numerisch

| 5-V-Anschlüsse | 20 |
|----------------|----|

### Α

| Allgemeine Sicherheitshinweise | 7  |
|--------------------------------|----|
| Anwender                       | 5  |
| Automatisierte Stabilität      | 13 |

#### В

| Belüftung        | 17 |
|------------------|----|
| Bestellnummer    | 12 |
| Betriebsart      | 14 |
| Bildhelligkeit   | 44 |
| Bildqualität     | 40 |
| Bildquelle       |    |
| Fensteranordnung | 33 |
| Zoom             | 33 |
|                  |    |

### D

| —         |    |
|-----------|----|
| DDC-Kanal | 26 |
| DVI       | 26 |

### Ε

| EDID                                 | 26 |
|--------------------------------------|----|
| Entsorgung                           | 54 |
| Erdungsschraube                      | 21 |
| Extended Display Identification Data | 26 |

### Η

| Hochformat | 31 |
|------------|----|
|            |    |

### 

| ICS                            | 13 |
|--------------------------------|----|
| Integriertes Stabilitätssystem | 13 |

### Κ

| Kalilari arrua a            | 4.4 |
|-----------------------------|-----|
| Kalibrierung                | 41  |
| Kaltgerätestecker           | 22  |
| Kommunikationsschnittstelle | 13  |
| Kontakt                     | 54  |
| Kühlsystem                  | 13  |

#### L LUT 14

### Μ

| 171                                 |    |
|-------------------------------------|----|
| Meldungen                           | 37 |
| Monitor                             |    |
| Betriebsart                         | 14 |
| Leistungsmerkmale                   | 13 |
| Reinigungs- und Desinfektionsmittel | 39 |
| Umgebung                            | 17 |
|                                     |    |
|                                     |    |

### Ν

| Nullfehlerrate | 6 |
|----------------|---|
|----------------|---|

### 0

| OSD-Menü           | 29 |
|--------------------|----|
| sperren/entsperren | 28 |

### Ρ

| 5  |
|----|
| 21 |
| 26 |
|    |

### Q

| 31 |
|----|
|    |

### R

```
Rotation 31
```

### S

| Schirmungsmaßnahmen    | 19 |
|------------------------|----|
| Serielle Schnittstelle | 21 |
| Service                | 5  |
| Service-Anschluss      | 21 |
| Servicepersonal        | 5  |
| Stromversorgung        | 22 |
| Systemmeldungen        | 37 |

### Т

| Troubleshooting |    |
|-----------------|----|
| Meldungen       | 37 |

Stichwortverzeichnis

### U

| 17     |
|--------|
| 18, 46 |
| 22     |
|        |

### W

| Wartung              | 40 |
|----------------------|----|
| Window Configuration | 33 |

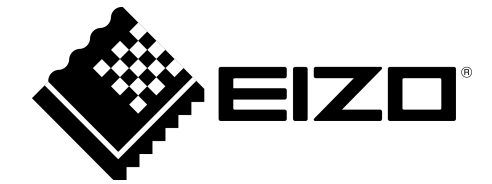

EIZD GmbH Siemensallee 84 76187 Karlsruhe

Deutschland

Gebrauchsanweisung, 02/2014 RadiForce LX300W 1046904-001

Copyright  $\ensuremath{\mathbb{C}}$  2014 EIZO GmbH. Alle Rechte vorbehalten.